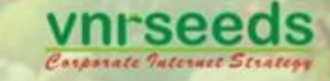

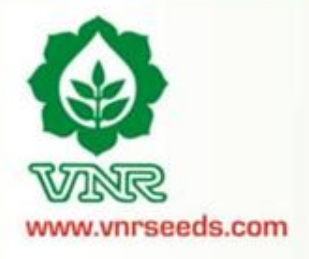

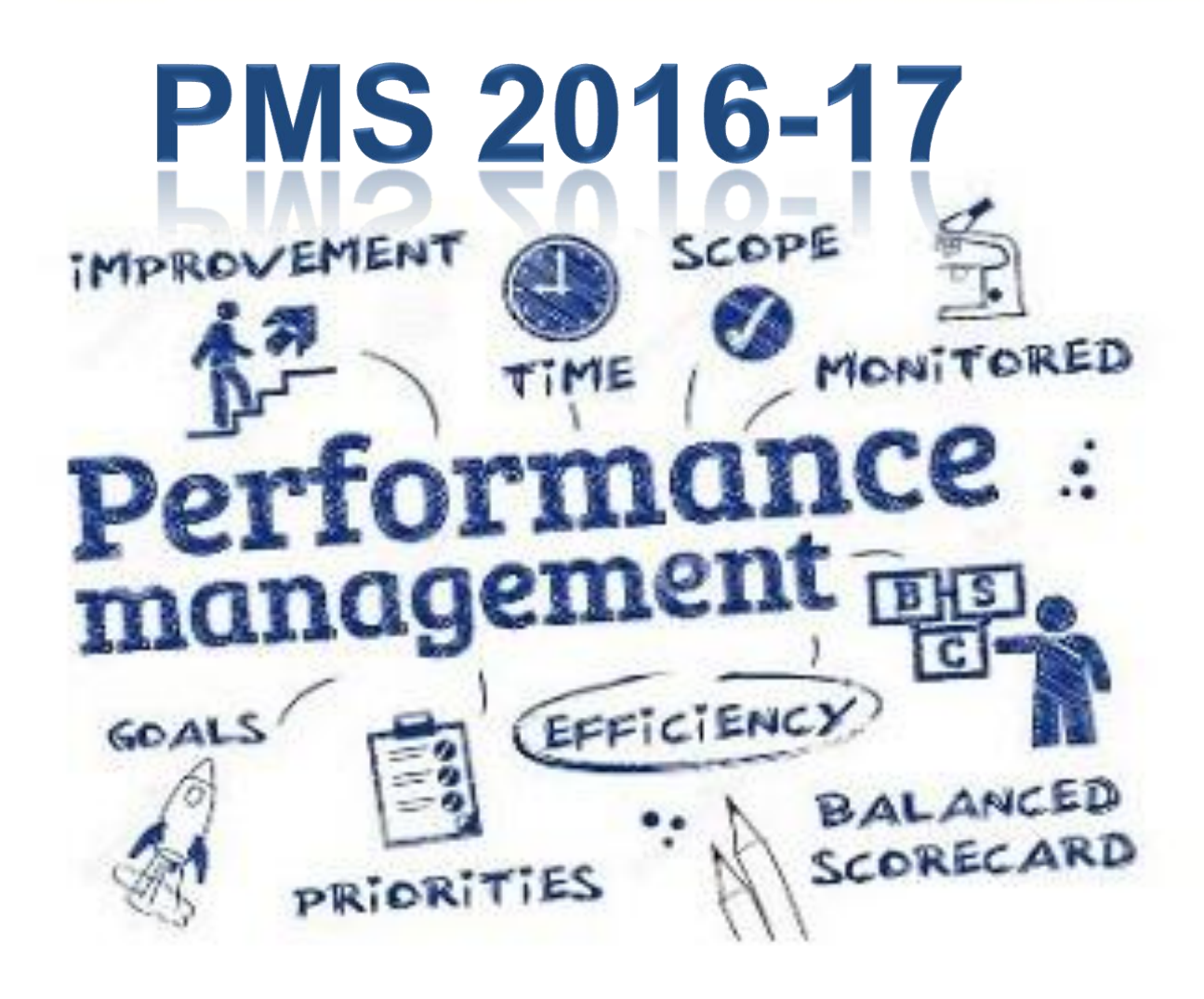

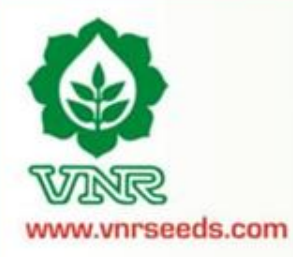

## Definition

**Performance Appraisal** is the process of obtaining, analyzing and recording information about the relative worth of an employee. The focus of the performance appraisal is **measuring and improving** the actual performance of the employee and also the future potential of the employee.

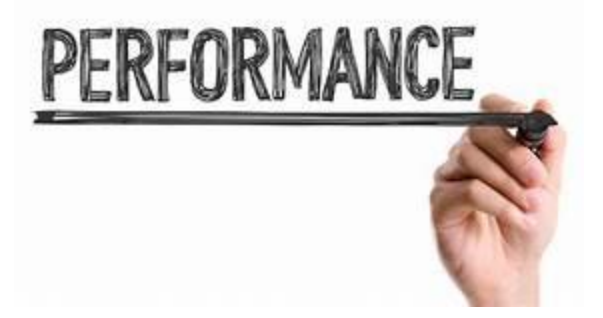

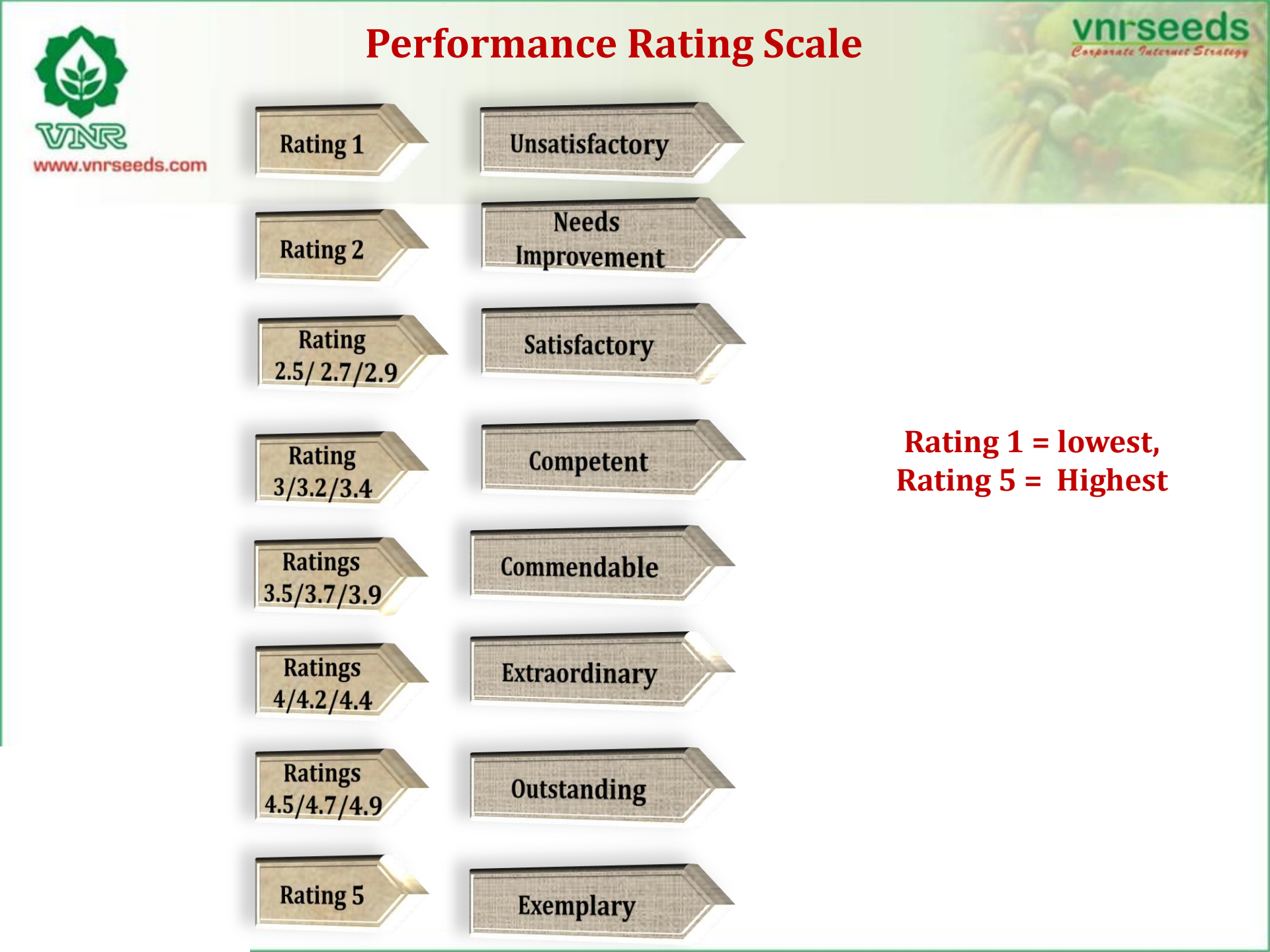

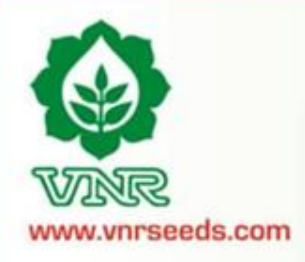

## **PMS Score Mapping to Rating Scale**

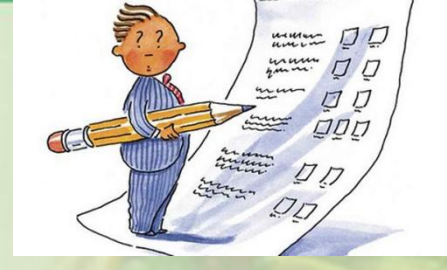

| Sr. No | Score From | Score To | Ratings Points | Score Mapping with<br>Rating scale               | Rating Scale description |
|--------|------------|----------|----------------|--------------------------------------------------|--------------------------|
| 1      | 0          | 60       | 1              |                                                  | Unsatisfactory           |
| 2      | 61         | 70       | 2              |                                                  | Needs improvement        |
| 3      | 70         | 80       | 2.5/2.7/2.9    | 2.5 = 70 to 72<br>2.7 = 73- 76<br>2.9 = 77-79.9  | Satisfactory             |
| 4      | 80         | 90       | 3/3.2/3.4      | 3 = 80-82<br>3.2 = 83-86<br>3.4 = 87-89.9        | Competent                |
| 5      | 90         | 95       | 3.5/3.7/3.9    | 3.5 = 90-92<br>3.7 = 92-93<br>3.9 = 93-94.9      | Commendable              |
| 6      | 95         | 100      | 4/4.2/4.4      | 4= 95-97<br>4.2 = 97-98<br>4.4 = 98-99.9         | Extraordinary            |
| 7      | 100        | 110      | 4.5/4.7/4.9    | 4.5= 100-102<br>4.7 = 103-106<br>4.9 = 107-109.9 | Outstanding              |
| 8      | 110        | 150      | 5              |                                                  | Exemplary                |

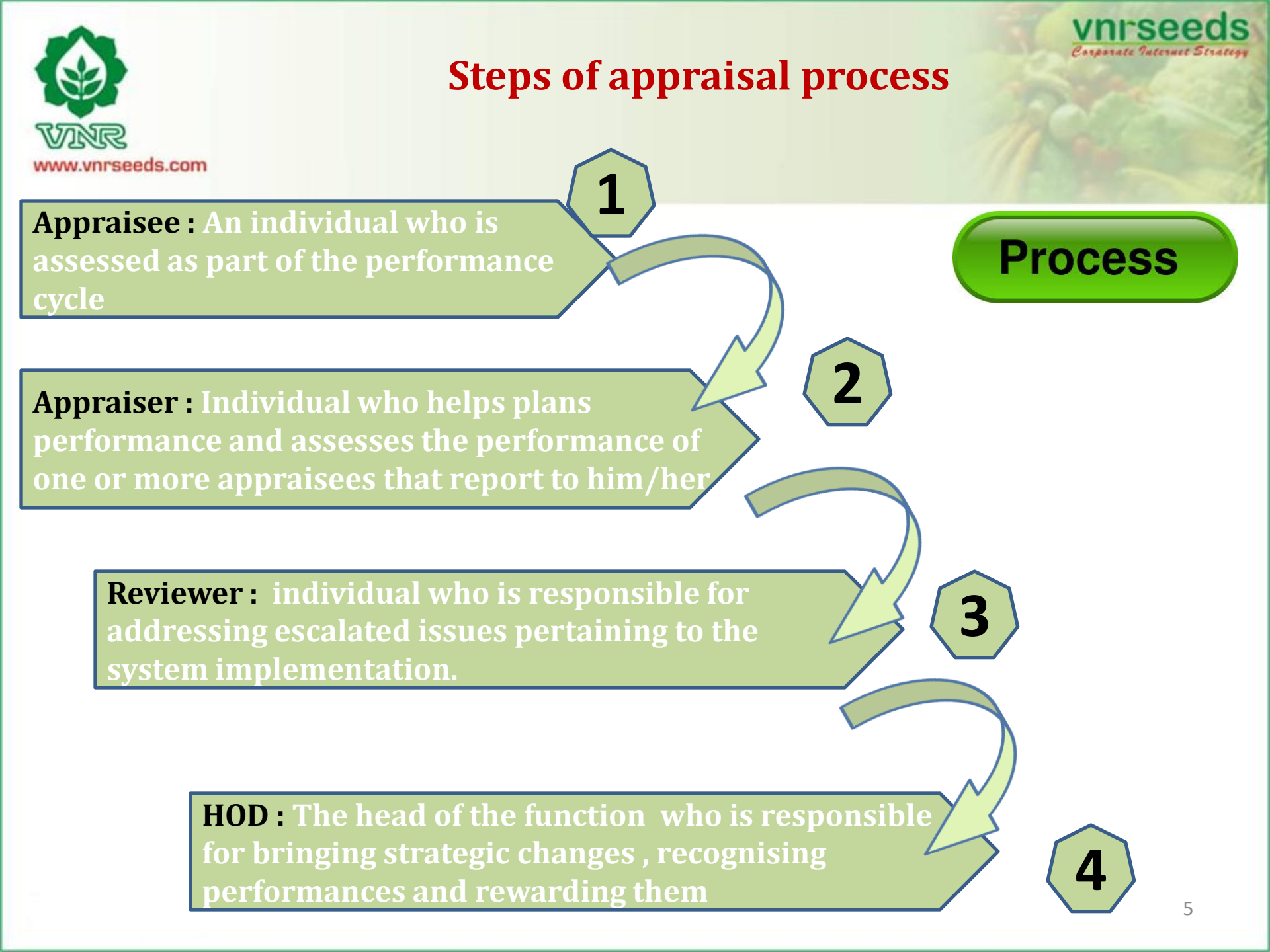

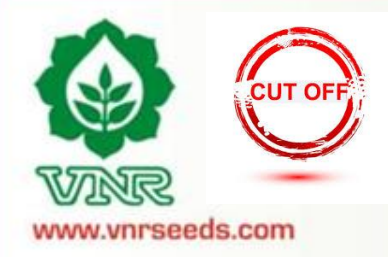

## **Employee Coverage**

Cut-off date : All those team members who have joined till 30<sup>th</sup> June 2017 shall be covered in this appraisal cycle.

Increment due to Appraisal Cycle Shift : The salary increment towards shifting of the appraisal cycle by a quarter shall be paid on pro-rata basis in Rs.

**Less than a year, joined before cutoff date :** Those team members who have joined before 30<sup>th</sup> June 2017 but not completed one year as on 31<sup>st</sup> December 2017, will receive the increment on pro-rate basis in % as per the no. of months completed as on 31<sup>st</sup> Dec 2017.

**Less than a year, joined after cutoff date :** Those team members who have joined after 30<sup>th</sup> June shall be covered in the next appraisal cycle and shall receive the increment in next cycle on pro-rata basis in % for the additional months served in this cycle.

**More than a year** : Those team members who have joined between 1<sup>st</sup> April 2016 and 30<sup>th</sup> Sept 2016 and were not covered during last appraisal cycle would be getting increment in this cycle on pro-rata basis in % for the additional months served during last appraisal period.

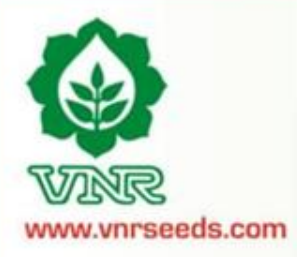

## **Salient Features of Online PMS**

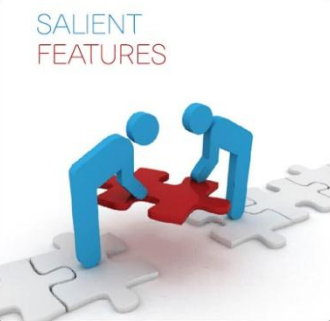

| Appraisal Process is automated and made online                                                                                           | Do not share your password with anyone                                                                                                |
|----------------------------------------------------------------------------------------------------|----------------------------------------------------------------------------------------------------|
| Help Guide/ FAQs are available                                                                                                    | Always Save your entries before exit                                                                                                  |
| The Contact details are provided for additional assistance                                                                               | Always click on "Edit" button to make changes in form                                                                                 |
| Option of Uploading additional documents (MS<br>Office Excel/Word/Powerpoint,Pdf, JPEG and Open<br>office-Word & excel ) as attachments. | Print Preview/ Print / Save Option ( in HTML) available for the appraisal records                                                     |
| One-to-one FEEDBACK SHARING IS ESSENTIAL .                                                                                               | <b>Deadlines as per the scheduled dates are to be</b><br>"strictly adhered". The link will disappear after the<br>last date.          |
| Letters shall be provided on 31 <sup>st</sup> Jan 2018.                                                                                  | Rating graph at the Appraiser/Reviewer level available for proper review and distribution of ratings                                  |
| "Needs Improvement" Rating will lead to employees<br>being put on a Performance implementation                                           | KRAs are already entered, Modification in KRAs is<br>not allowed. IN special cases the changes can be sent<br>to HR for modification. |

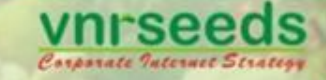

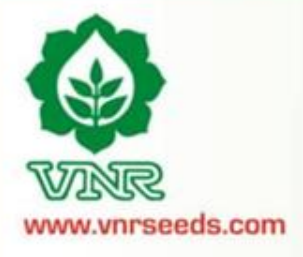

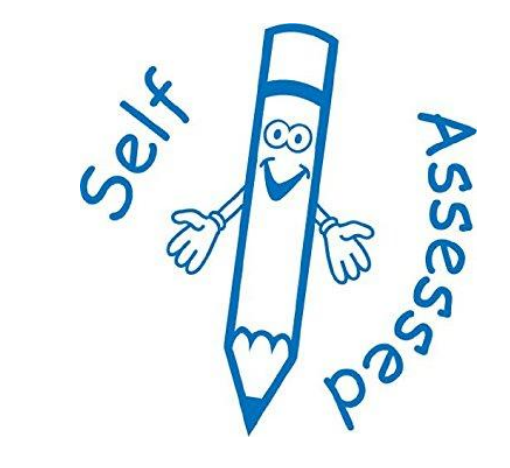

APPRAISEE

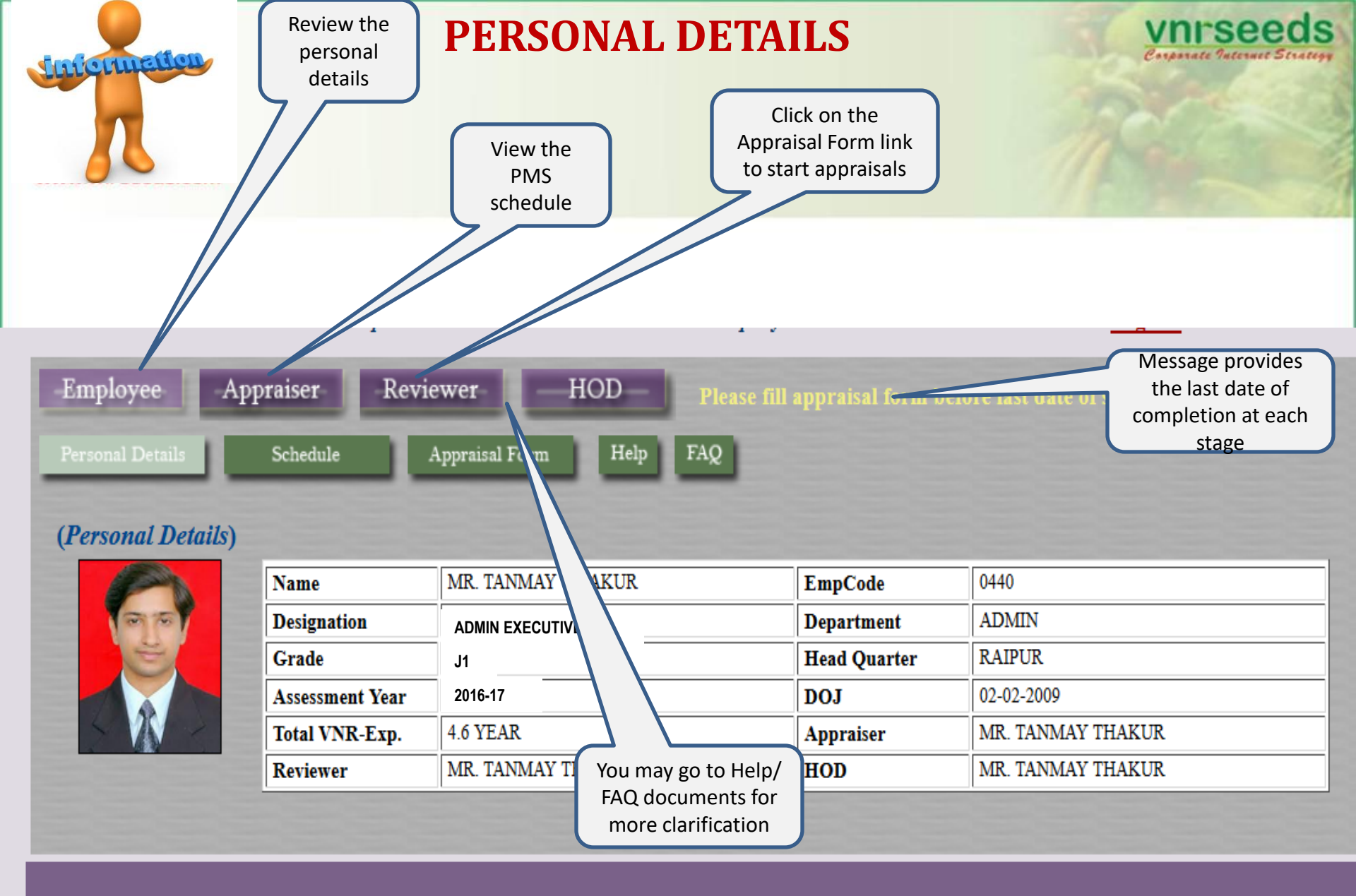

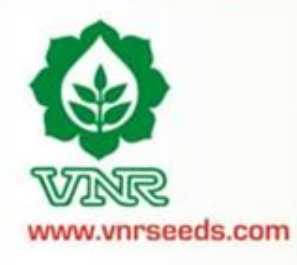

## **PMS SCHEDULE**

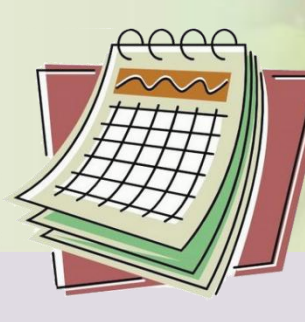

vnrseeds Corporate Internet Strategy

| ٢                 | Home                 | Profile   | A              | Apprais | sal Shedule : |
|-------------------|----------------------|-----------|----------------|---------|---------------|
| VNR               | -                    | -         |                | SNo     | Date F        |
| Welcome           | : Mr. TANMA          | Y THAKUR  | EmpCo          | 1       | 26-12-2017    |
|                   |                      |           |                | 2       | 26-12-2017    |
| En                | nployee              | Appraiser | Re             | 3       | 03-01-2018    |
| Per               | sonal Details        | Schedul   |                | 4       | 09-01-2018    |
| ( <b>P</b> e      | ersonal Detai        | ils) Vi   | ew             | 5       | 16-01-2018    |
|                   | A                    | sche      | vis<br>edule 🖊 | 6       | 21-01-2018    |
|                   | 100                  | Designa   | tion           | 7       | 31-01-2018    |
|                   | E.                   | Grade     |                |         |               |
|                   |                      | Assessn   | nent Year      |         |               |
|                   | SWA                  | Total V   | NR-Exp.        |         |               |
| The second second | Property Property in | Review    | er             |         |               |

| _       | SNo | Date From  | Date To    | Activity                                                             | Process Owner                               |
|---------|-----|------------|------------|----------------------------------------------------------------------|---------------------------------------------|
| EmpCo   | 1   | 26-12-2017 | 26-12-2017 | Appraisal roll out                                                   | Human Resources                             |
|         | 2   | 26-12-2017 | 02-01-2018 | Self Appraisal by Appraisee                                          | Appraisee/ Team members                     |
| r Re    | 3   | 03-01-2018 | 08-01-2018 | First Level appraisal by Appraiser & feedback session with Appraisee | Appraiser/ Reporting Manager                |
| iule    | 4   | 09-01-2018 | 15-01-2018 | Second level appraisal by Reviewer                                   | Reviewer/ Second Level Reporting<br>Manager |
| View    | 5   | 16-01-2018 | 20-01-2018 | Review and Increment finalisation by HODs                            | HOD                                         |
| hedule  | 6   | 21-01-2018 | 30-01-2018 | PMS : Operational working by HR                                      | HR                                          |
| gnation | 7   | 31-01-2018 | 31-01-2018 | Release of Appraisal Letter                                          | HR                                          |

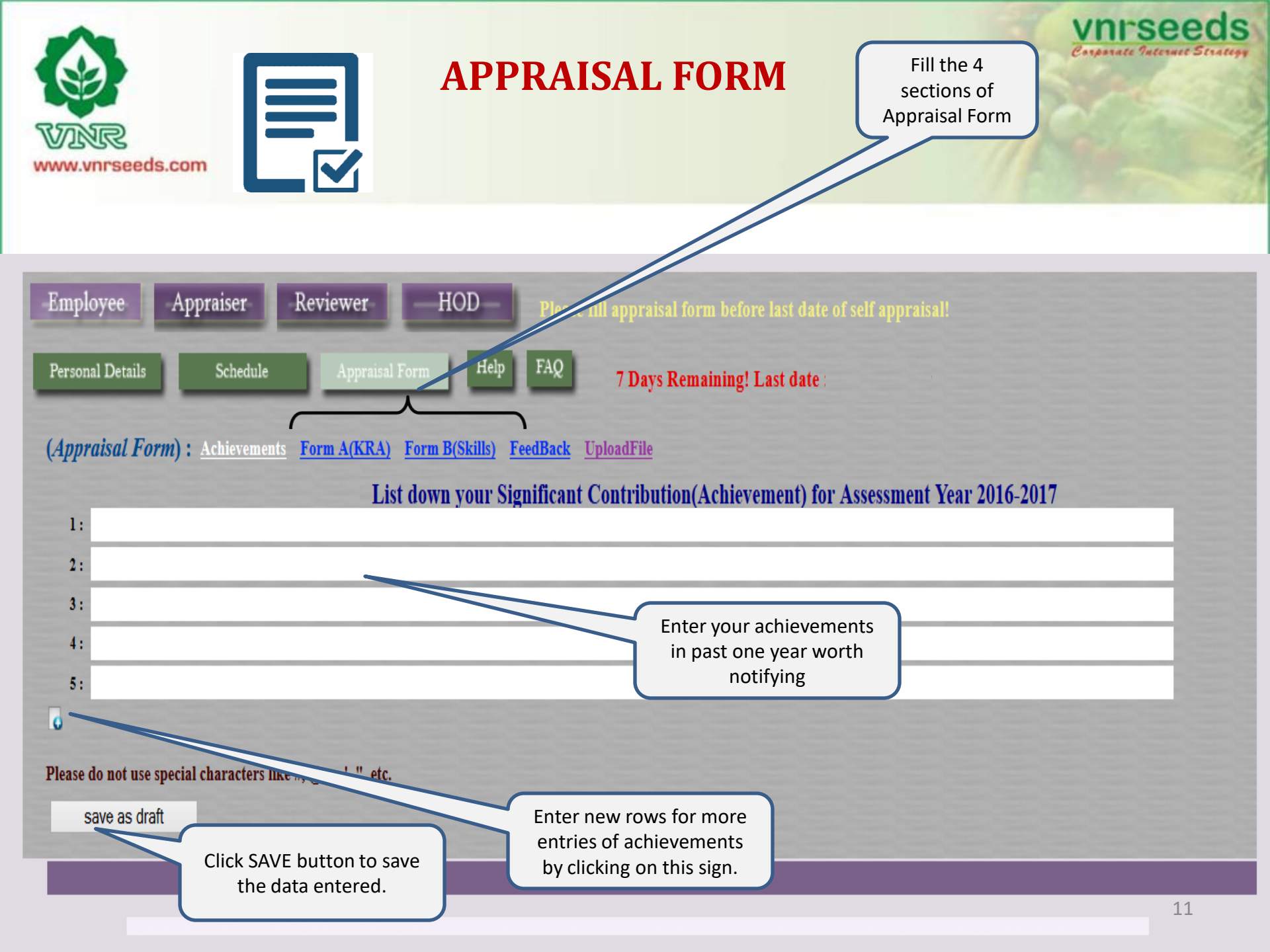

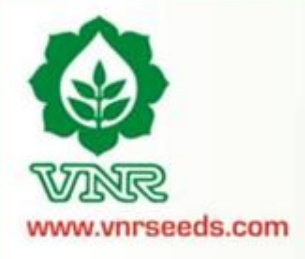

## **ACHIEVEMENTS SECTION**

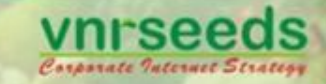

Save the Achievements before moving to next Section of Appraisal Form

| Employee Appraiser Reviewer                                                                    |                                                 |                   |
|------------------------------------------------------------------------------------------------|-------------------------------------------------|-------------------|
| Personal Details Appraisal Form                                                                |                                                 |                   |
| (Appraisal Form) : Achievements <u>Form A(KRA)</u> Form B(Skills)<br>List down your Significan | Are you sure you want to save this achievement? | 2016-2017         |
| 1: Cost Saving to the tune of Rs 4 lacs                                                        | OK Cancel                                       | 2010-201 <i>1</i> |
| 2:                                                                                             |                                                 |                   |
| 3:                                                                                             |                                                 |                   |
| 4:                                                                                             |                                                 |                   |
| 5:                                                                                             |                                                 |                   |
| Ū.                                                                                             |                                                 |                   |
| save as draft                                                                                  |                                                 |                   |

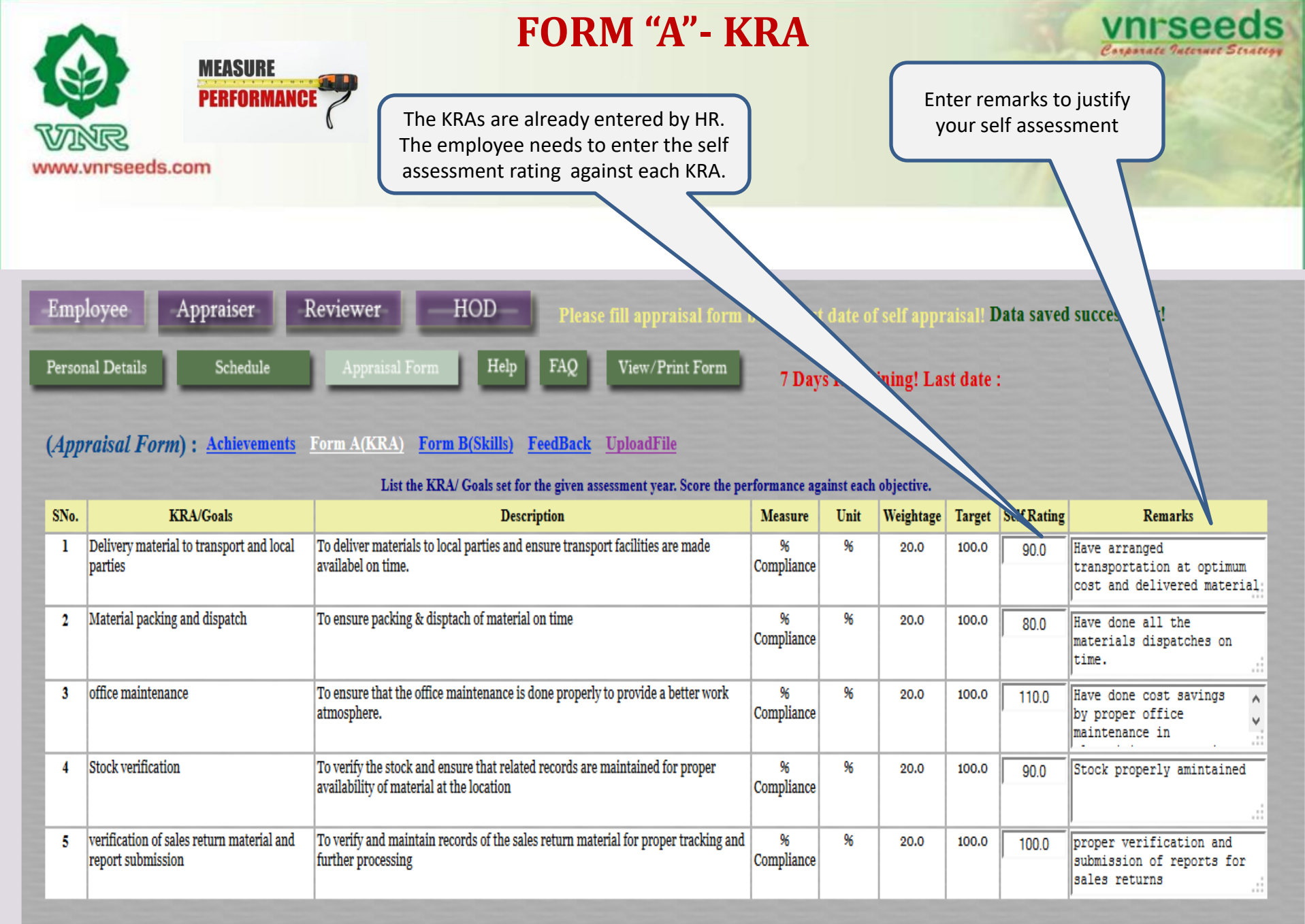

### Please do not use special characters like #, @, ~, ', ", etc.

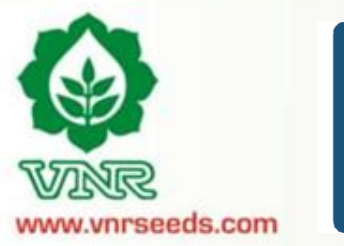

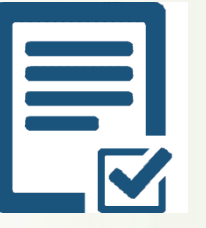

## FORM "A"- KRA

vnrseeds

Corporate Internet Strategy

|      |                                                                        | List the KRA/ Goals set for the given assessment year. Score th                                                                                                    | e performance   | against | each objectiv | e.       | Save the entries before   |
|------|------------------------------------------------------------------------|----------------------------------------------------------------------------------------------------|-----------------|---------|---------------|----------|---------------------------|
| SNo. | KRA/Goals                                                              | Description                                                                                                    | Measure         | Unit    | Weightage     | Target S | moving to next Section of |
| 1    | Achieve Sales Target in given<br>territory                             | To ensure the monthly targets are achieved through adoption of proper sales startegies                                                                                                    | Nos.            |         | 20.0          | 100.0    | Appraisal Form            |
| 2    | Ontime Collection                                                      | To ensure that the collection goals are achieved as per the targets.                                                                                                    | Nos.            | Rs.     | 27            | 100.0    | 70                        |
| 3    | Channel Management and stock<br>return                                 | To strengthen and develop good rannort with the network(<br>primary and secondary) in give<br>Channel expansion- selection of<br>retailer level c) building Rappor<br>Command over channel e) stock                                                                                                    | %               | 96      | 20.0          | 100.0    | 50                        |
| 4    | FD/FV, new product/segment/pocket<br>identification,Marketing campaign | To generate demand at the root<br>expand the VNR portfolio in the<br>day/Field vists b) successful dem<br>Marketing campaign d) Judiciou<br>new products from VNR portfolii<br>development activity around the<br>sinificant contribution to the territory turn over                                                                                                    | Cancel          | %       | 10.0          | 100.0    | 70                        |
| 5    | New product demo and OFD<br>management/reporting                       | New product identification for the territory and to speeden the<br>product delivery customized to the territory need. a) Morning<br>evening report b) fortnightly/monthly territory reporting-<br>monthly meeting c) Timely Submission of expense d) Stock<br>return approval e) zero incidence reporting on accident f)<br>wearing helmet/seat belt g) adhearing to the safety norms as per<br>HR manualwhile on work or personal travel | %<br>complaince | %       | 10.0          | 100.0    | 90                        |
| 6    | Safety and Reporting                                                   | Ensuring that all the safety rules are followed properly and<br>reprots are shared in time. a)Reporting of competitors activity-<br>scheme/promotion/trade expansion /new product<br>introduction/man power recruitment/ promotional inputs by<br>competitors b) information presented and shared during<br>month;ly meeting                                                                                                    | %<br>complaince | 96      | 10.0          | 100.0    | 95                        |
| 7    | Market intelligence-5%(MARKET<br>INFORMATION)                          | Update on competitors activity in the territroy                                                                                                    | %<br>complaince | %       | 10.0          | 100.0    | 70                        |

| Person | And Details Schedule                                                                      | Appraisal Form Help FAQ View/Print Form 7 Days R                                                                                      | as<br>be                   | Provide<br>ssessme<br>haviora | self<br>nt on<br>I skills | vnrseeds<br>Conservate Paternat Strategy                                                |
|--------|-------------------------------------------------------------------------------------------|----------------------------------------------------------------------------------------------------|----------------------------|-------------------------------|---------------------------|-----------------------------------------------------------------------------------------|
| (App   | <i>raisal Form</i> ): <u>Achievements</u> <u>Fo</u><br>Rate your Cor<br>Behavioral/Skills | rm A(KRA) Form B(Skills) FeedBack UploadFile<br>apetency level for current role as listed below. Self rating shall be in % Dehavioria | elf<br>for the<br>I skills | rating/tar                    | exa<br>/com<br>b          | Mention<br>amples/incidence<br>ments to justify the<br>behavioral skills                |
| 1      | INTERPERSONAL SKILL                                                                       | Degree of co-operation with team member; Ability to interact effectivety with superiors, peers and subordinatcs                       | 20.0                       | 100.0                         | 80                        | Have good relationships<br>with all at work                                             |
| 2      | COMMUNICATION                                                                             | Clarity of thought and expression; skills and desire of sharing relevant information with all concerned(upward,lateral,download.)     | 20.0                       | 100.0                         | 90                        | Possess good communication skills                                                       |
| 3      | INITIATIVE                                                                                | takes the first step. proactive. Creates and is alert to opportunities                                                                | 20.0                       | 100.0                         | 110                       | Have taken the<br>initiative of cost<br>reduction on own and                            |
| 4      | PROBLEM SOLVING                                                                           | Ability to go to the core of the problem. makes a correct diagosis with relevant.                                                     | 20.0                       | 100.0                         | 90                        | Able to solve problem and manage things at my level                                     |
| 5      | ATTENDANCE & PUNCTUALITY                                                                  | regularity of attendance. Punctuality relased to work place and work/ assigned task                                                   | 10.0                       | 100.0                         | 100                       | Always punctual at office<br>reportings, meetings etc                                   |
| 6      | ATTITUDE TOWARDS ORGANIZATION/                                                            | Attitudinal pre-disposition. Approach to work; sensitivity and temperament.                                                           | 10.0                       | 100.0                         | 100                       | Sincere, committed and<br>respect towards seniors<br>and <u>organisational</u> policies |

## Please do not use special characters like #, @, ~, ', ", etc.

|        | R vorseeds.com                 | FO                                                                              | ORM "B"- KRA                                 |             |           |             | T.S.                | vnrseeds<br>Carporate Paternet Strategy                                          |
|--------|--------------------------------|---------------------------------------------------------------------------------|----------------------------------------------|-------------|-----------|-------------|---------------------|----------------------------------------------------------------------------------|
| Person | nal Details Schedule           | Appraisal Form Help I<br>orm A(KRA) Form B(Skills) Fee                          | FAQ View/Print Form                          | 7 Days R    | emaining! | Last da     | Save<br>moving<br>A | the skills before<br>g to next Section of<br>ppraisal Form                       |
|        | Rate your Co                   | mpetency level for current role as listed be                                    | low. Self rating shall be in % against the l | 100% target | Scon      | - rating/ta | rget*Weightage      |                                                                                  |
| SNo.   | Behavioral/Skills              |                                                                                 | Description                                  |             | Weightage | Target      | Self Rating         | Comments                                                                         |
| 1      | INTERPERSONAL SKILL            | Degree of co-operation with team membe<br>subordinatcs                          | Are you sure you want to save form B?        | peers and   | 20.0      | 100.0       | 80                  | Have good relationships with all at work                                         |
| 2      | COMMUNICATION                  | Clarity of thought and expression; skills a concerned(upward,lateral,download.) | OK Cancel                                    | all         | 20.0      | 100.0       | 90                  | Possess good communication skills                                                |
| 3      | INITIATIVE                     | takes the first step. proactive. Creates and                                    |                                              |             | 20.0      | 100.0       | 110                 | Have taken the initiative of cost reduction on own and                           |
| 4      | PROBLEM SOLVING                | Ability to go to the core of the problem. ma                                    | kes a correct diagosis with relevant.        |             | 20.0      | 100.0       | 90                  | Able to solve problem and manage things at my level                              |
| 5      | ATTENDANCE & PUNCTUALITY       | regularity of attendance. Punctuality relase                                    | ed to work place and work/ assigned task     |             | 10.0      | 100.0       | 100                 | Always punctual at office reportings, meetings etc                               |
| 6      | ATTITUDE TOWARDS ORGANIZATION/ | Attitudinal pre-disposition. Approach to w                                      | ork; sensitivity and temperament.            |             | 10.0      | 100.0       | 100                 | Sincere, committed and<br>respect towards seniors<br>and organisational policies |

### Please do not use special characters like #, $(\hat{a}, \sim, ', ", etc.$

save as draft

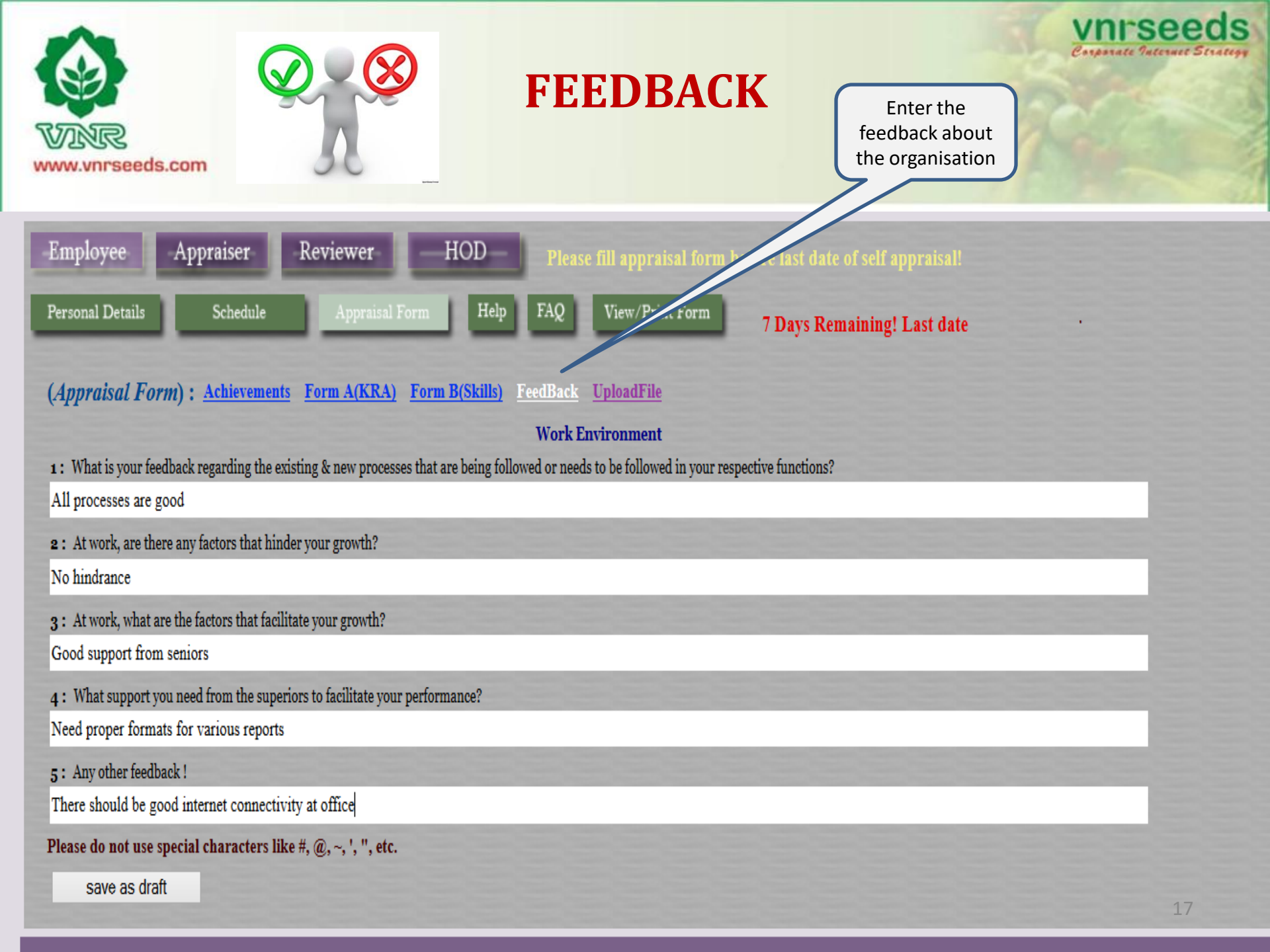

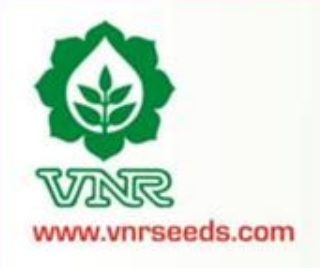

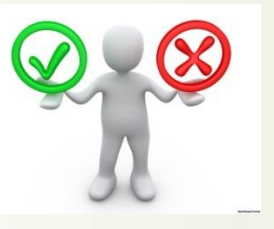

**FEEDBACK** 

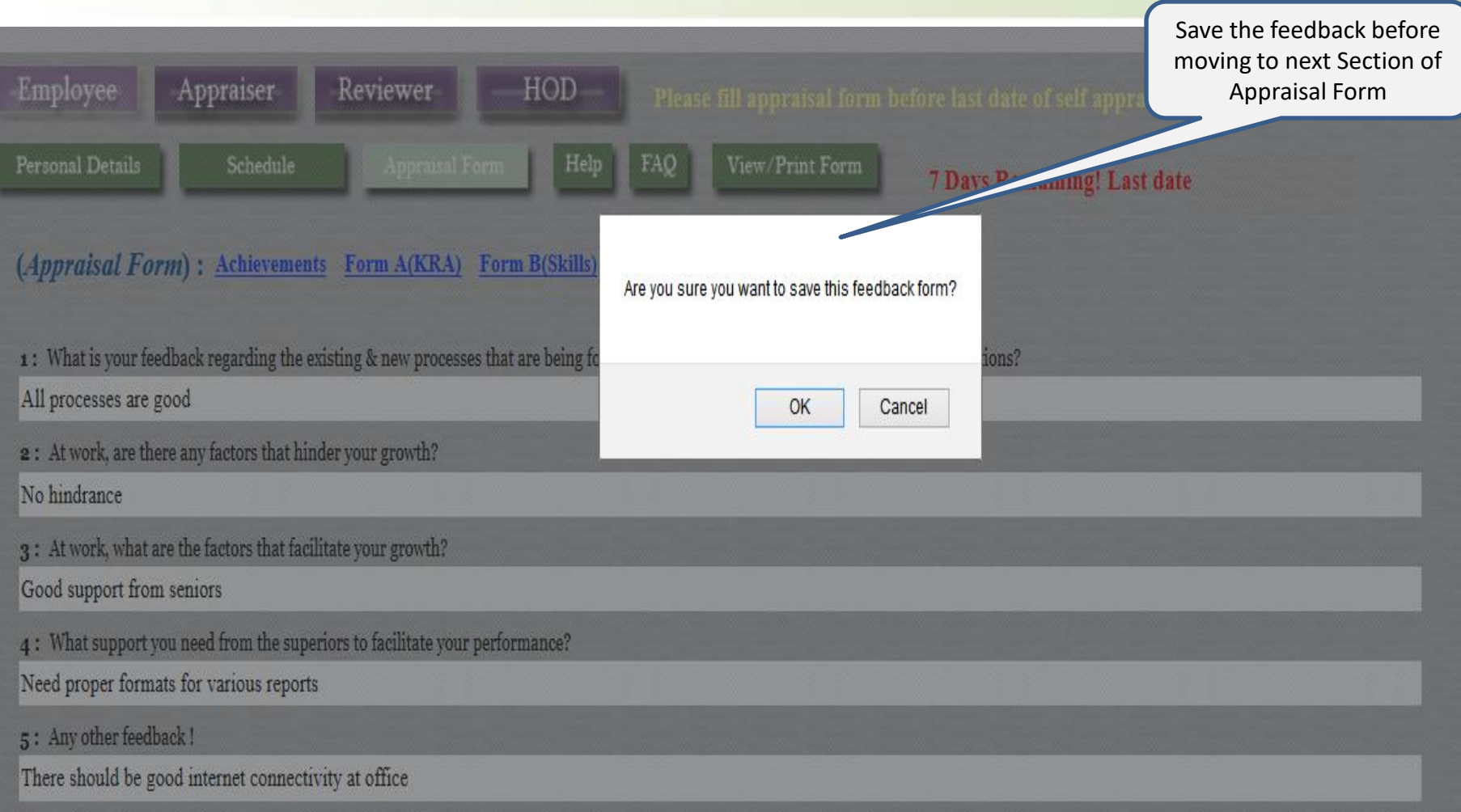

Please do not use special characters like #, @, ~, ', ", etc.

save as draft

Corporate Internet:

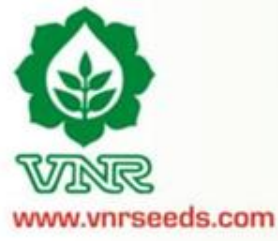

## **FEEDBACK**

Corporate Internet 3

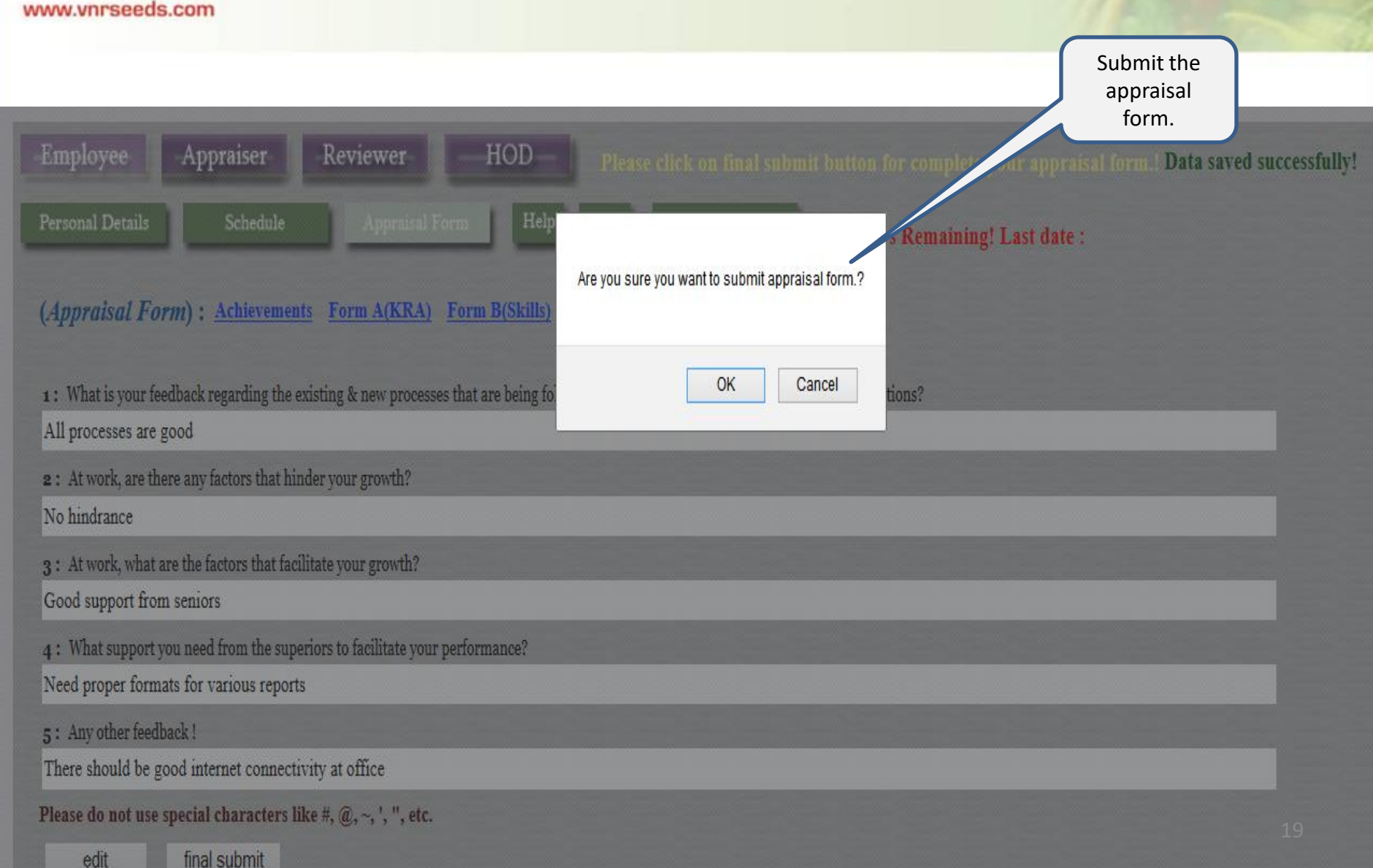

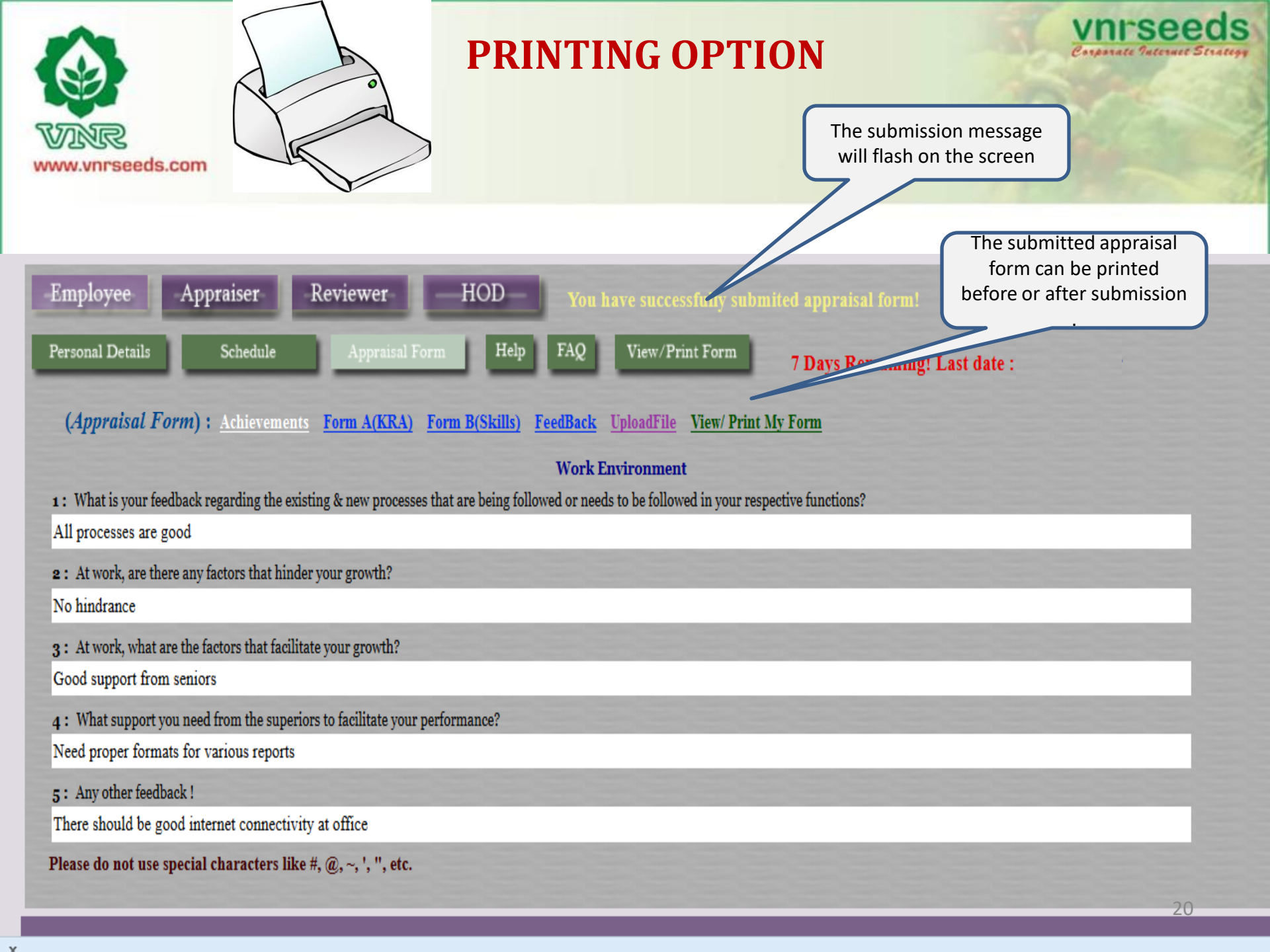

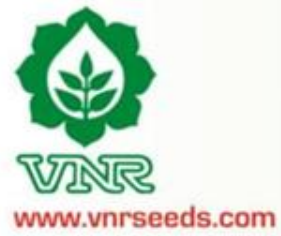

## **PRINTING PREVIEW**

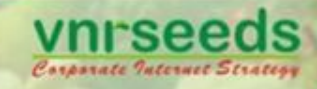

Click on print option for printing the form

|                          | (Achie            | evement)                                                                                                    |                      |                                    |          |         |      |           |        |                | N       |  |  |
|--------------------------|-------------------|----------------------------------------------------------------------------------------------------|----------------------|------------------------------------|----------|---------|------|-----------|--------|----------------|---------|--|--|
| Welcome : Mr. TANMAY 1   | 1                 | Have done a cost aving                                                                                                    | of 1 Lac annually t  | hrough control of office related e | xpenses. |         |      |           |        |                |         |  |  |
| Employee A               |                   |                                                                                                    |                      |                                    |          |         |      |           |        |                |         |  |  |
| Personal Details         | (Feed             | back)                                                                                                    |                      |                                    |          |         |      |           |        |                |         |  |  |
|                          | 1                 | What is your feedback regarding the existing & new processes that are being followed or needs to be followed in your respective functions? |                      |                                    |          |         |      |           |        |                |         |  |  |
| (Appraisal Form)         | Ans.              | All processes are good                                                                                                    |                      |                                    |          |         |      |           |        |                |         |  |  |
|                          | 2                 | At work, are there any factors that hinder your growth?                                                                                    |                      |                                    |          |         |      |           |        |                |         |  |  |
| 1: What is your feedbac  | Ans.              | No hindrance                                                                                                    |                      |                                    |          |         |      |           |        |                |         |  |  |
| All processes are good   | 3                 | 3 At work, what are the factors that facilitate your growth?                                                                               |                      |                                    |          |         |      |           |        |                |         |  |  |
| 2: At work, are there ar | Ans.              | Good support from sen                                                                                                    | niors                |                                    |          |         |      |           |        |                |         |  |  |
| No hindrance             | 4                 | What support you nee                                                                                                    | d from the superior  | rs to facilitate your performance? |          |         |      |           |        |                |         |  |  |
| 3: At work, what are th  | Ans.              | Need proper formats fo                                                                                                    | or various reports   |                                    |          |         |      |           |        |                |         |  |  |
| Good support from sen    | 5                 | Any other feedback !                                                                                                    |                      |                                    |          |         |      |           |        |                |         |  |  |
| 4: What support you ne   | Ans.              | There should be good i                                                                                                    | internet connectivit | ty at office                       |          |         |      |           |        |                |         |  |  |
| Need proper formats fo   |                   |                                                                                                    |                      |                                    |          |         |      |           |        |                |         |  |  |
| 5: Any other feedback !  |                   |                                                                                                    |                      |                                    |          |         |      |           |        |                |         |  |  |
| There should be good i   | (KRA              | )                                                                                                    |                      |                                    |          |         |      |           |        |                |         |  |  |
| Please do not use speci  | <mark>SNo.</mark> | KRA/Goals                                                                                                    |                      | Description                        |          | Measure | Unit | Weightage | Target | Self<br>Rating | Remarks |  |  |

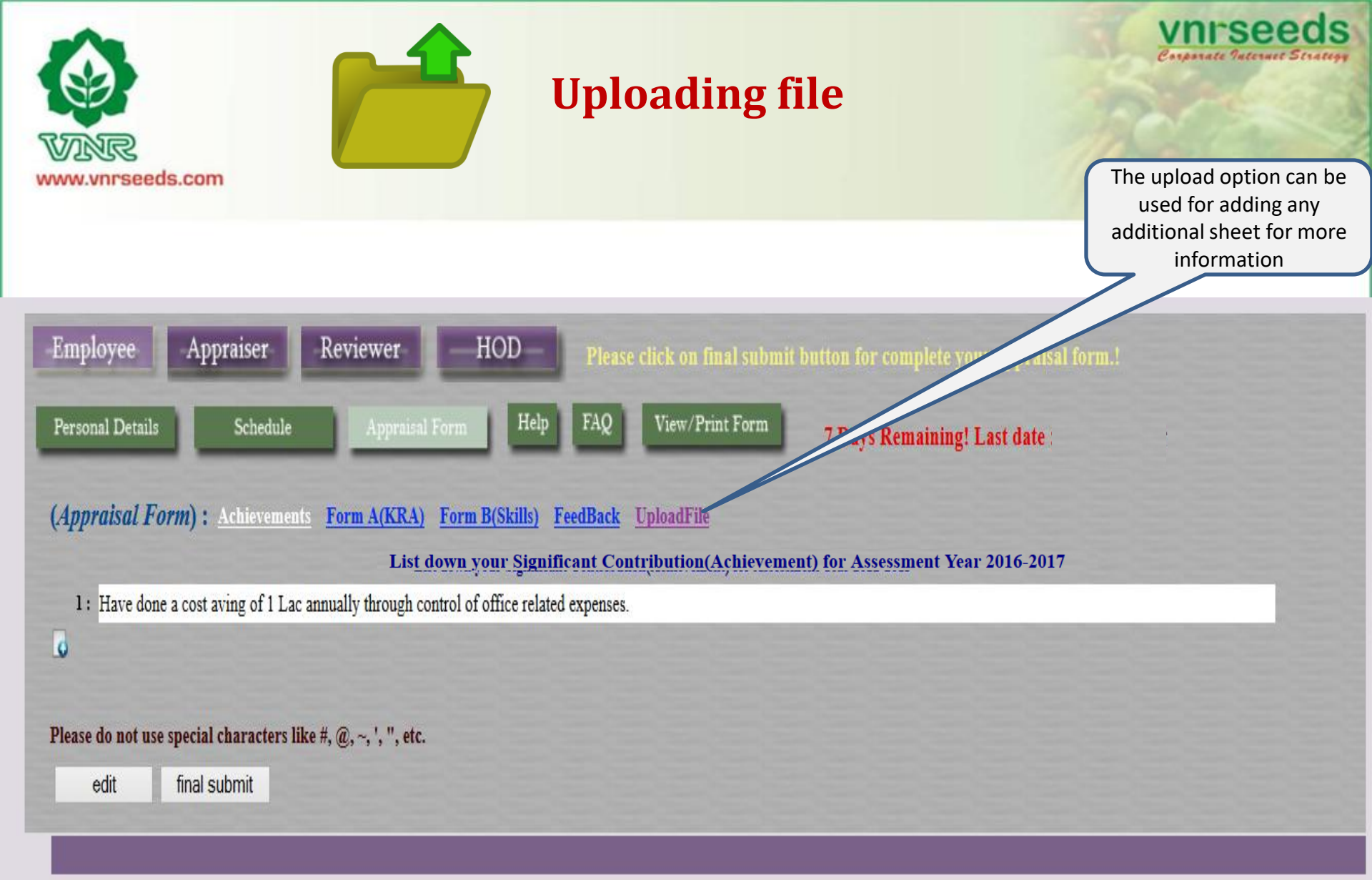

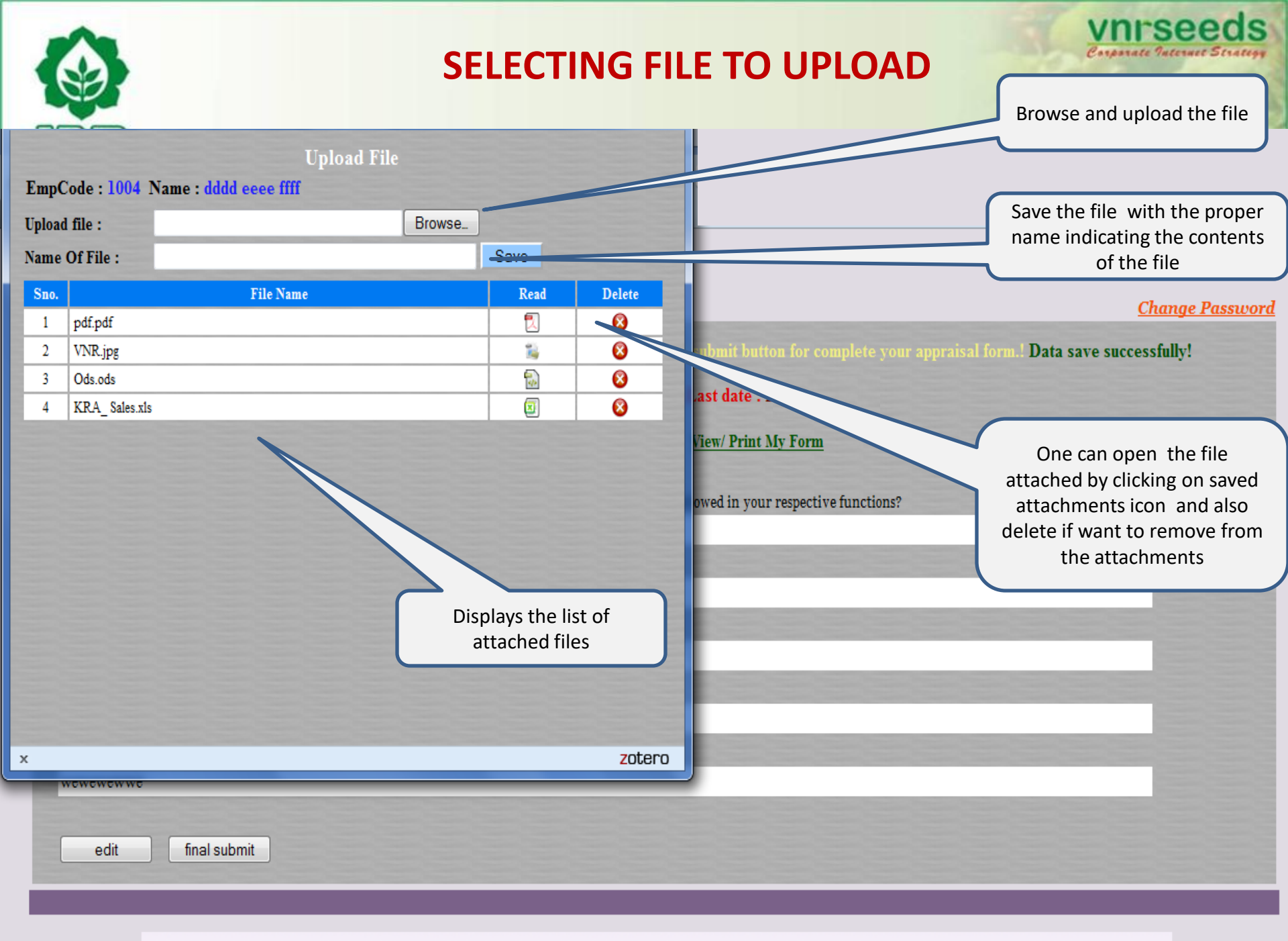

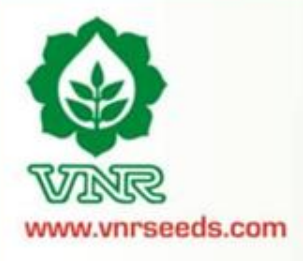

## FORM SUBMITTED

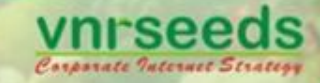

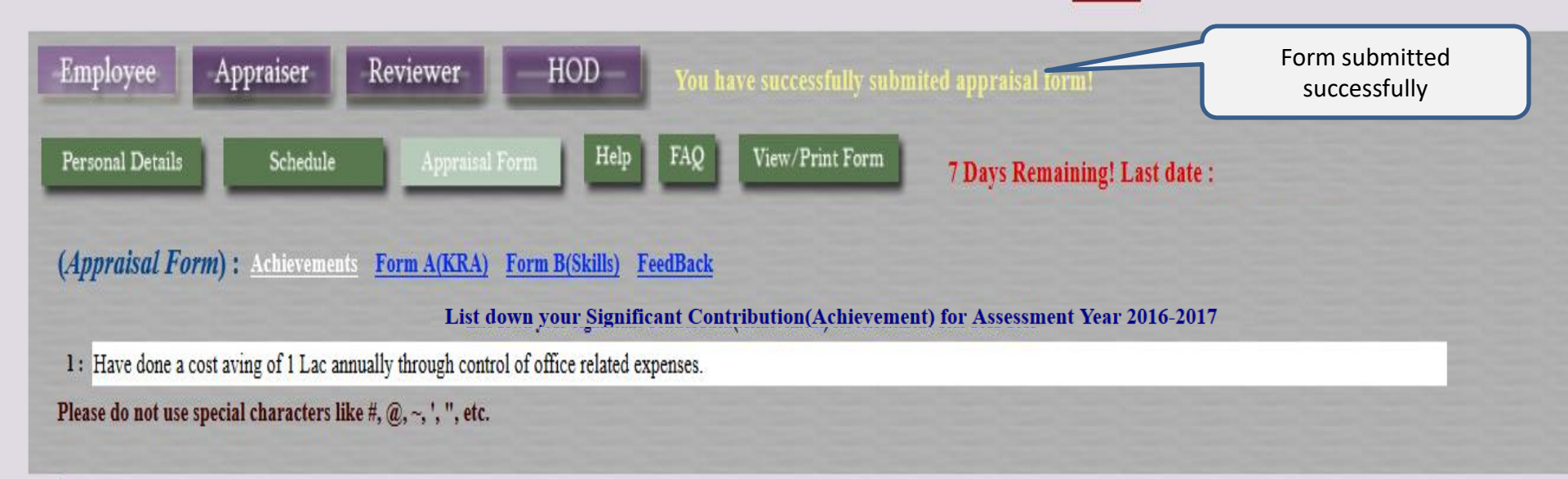

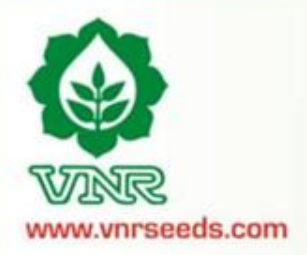

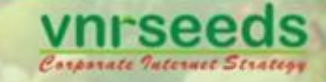

# APPRAISER/ MANAGER LOGIN

| WINR                              | APPRA              | ISAL BUTT       | ON    | Click on Ap<br>link for app<br>the tea   | praiser<br>praising<br>am | nrseeds |  |  |  |  |
|-----------------------------------|--------------------|-----------------|-------|------------------------------------------|---------------------------|---------|--|--|--|--|
| www.vnrseeds.com                  |                    |                 |       | Click on My t<br>reviewing th<br>details | eam for<br>e team<br>s    | -       |  |  |  |  |
| Employee Appraiser Review HOD     |                    |                 |       |                                          |                           |         |  |  |  |  |
| Home My Team Team Status 7        | Days Remaining! La | ast date :      |       |                                          |                           |         |  |  |  |  |
| ( <i>My Team</i> ) Head Quarter : | Head Quarter       | ✓ State : State |       | V                                        |                           |         |  |  |  |  |
| SN EC Name                        | Department         | Designation     | KRA   | Head Quater                              | State                     |         |  |  |  |  |
| 1 51 RAM KUMAR VCC                | ADMIN              | Driver          |       | GOMCHI                                   | CHHATTISGARH              |         |  |  |  |  |
| 2 440 TANMAY THAKUR               | ADMIN              | Admin Officer   | Click | RAIPUR                                   | CHHATTISGARH              |         |  |  |  |  |

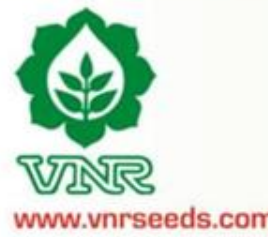

## **TEAM DETAILS**

| Profile<br>NMAY THAKUR           | Attendance <i>EmpCode</i> : 0440 <i>Ye</i> | Leave -                                                                                                    | Check team<br>w<br>Comp             | Head quarter<br>ise                                                                                                    | Check team            | State wise sword             |
|----------------------------------|--------------------------------------------|----------------------------------------------------------------------------------------------------|-------------------------------------|----------------------------------------------------------------------------------------------------|-----------------------|------------------------------|
| My Team Te<br>(My Team)<br>SN EC | am Status 7 Da<br>Head Quarter<br>Name     | r : Head Quarter<br>Head Quarter<br>AGRA                                                                                                    | At date :<br>State :<br>Designation | State<br>State<br>ANDHRA PRADESH                                                                                                    | ✓<br>▲<br>Head Quater | State                        |
| 1 51 RAM<br>2 440 TAN            | KUMAR VCC<br>MAY THAKUR                    | AKOLA<br>ALIGARH<br>ALLAHABAD<br>AMBALA<br>AMBIKAPUR<br>ANAND<br>ANANTPUR<br>ARUNGABAD<br>BAHARAICH<br>BAIKUNTHPUR<br>BALAGHAT<br>BAREILLY<br>BARGARH<br>BAYAD<br>BHAGALPUR<br>BHANDARA<br>BHATAPARA<br>BHATAPARA | river<br>dmin Officer               | ARUNACHAL PRADESH<br>ASSAM<br>BIHAR<br>CHHATTISGARH<br>DELHI<br>GOA<br>GUJARAT<br>HARYANA<br>HIMACHAL PRADESH<br>JAMMU AND KASHMIR<br>JHARKHAND<br>KARNATAKA<br>KERALA<br>MADHYA PRADESH<br>MAHARASHTRA<br>MANIPUR<br>MEGHALAYA | MCHI<br>PUR           | CHHATTISGARH<br>CHHATTISGARH |

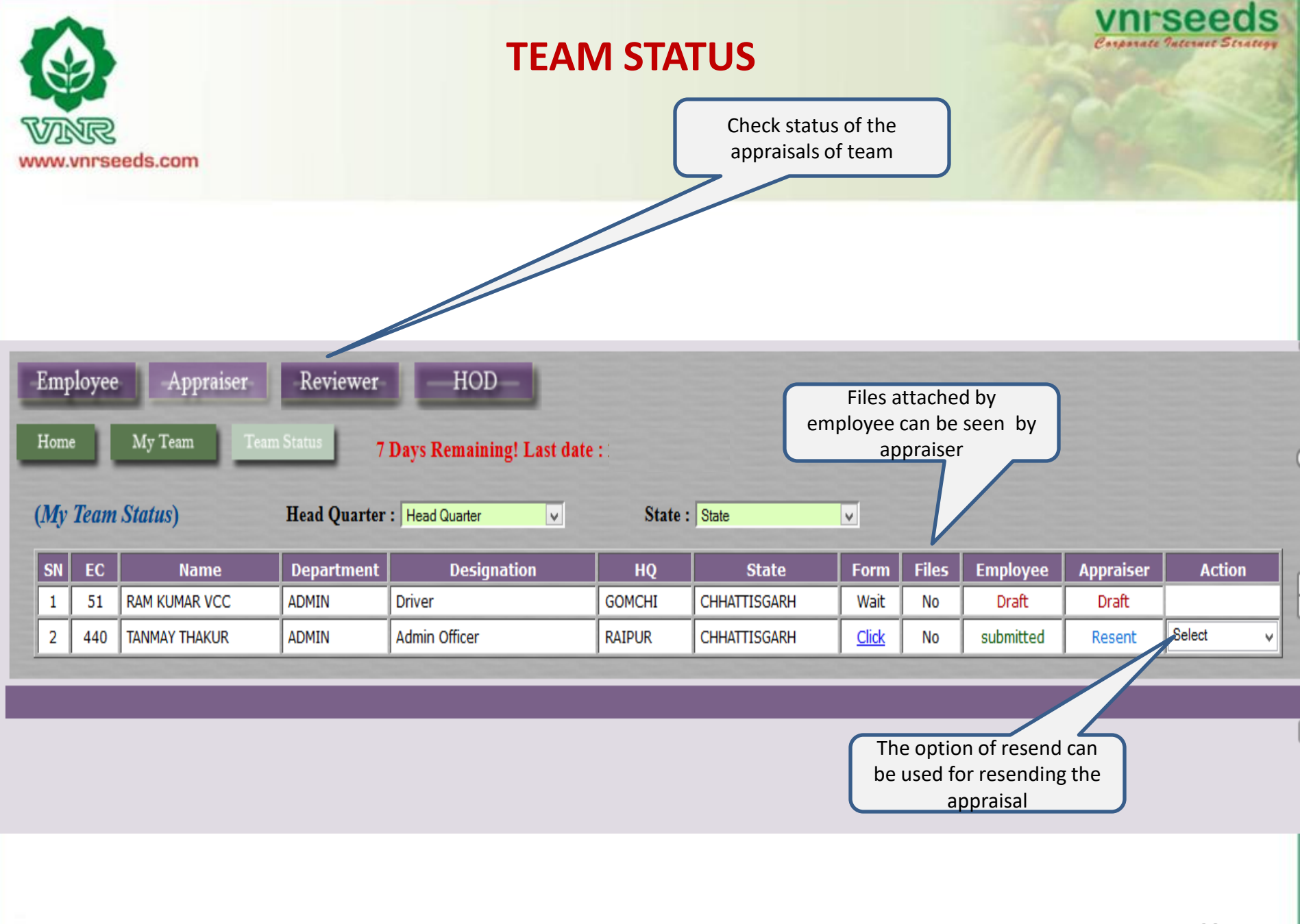

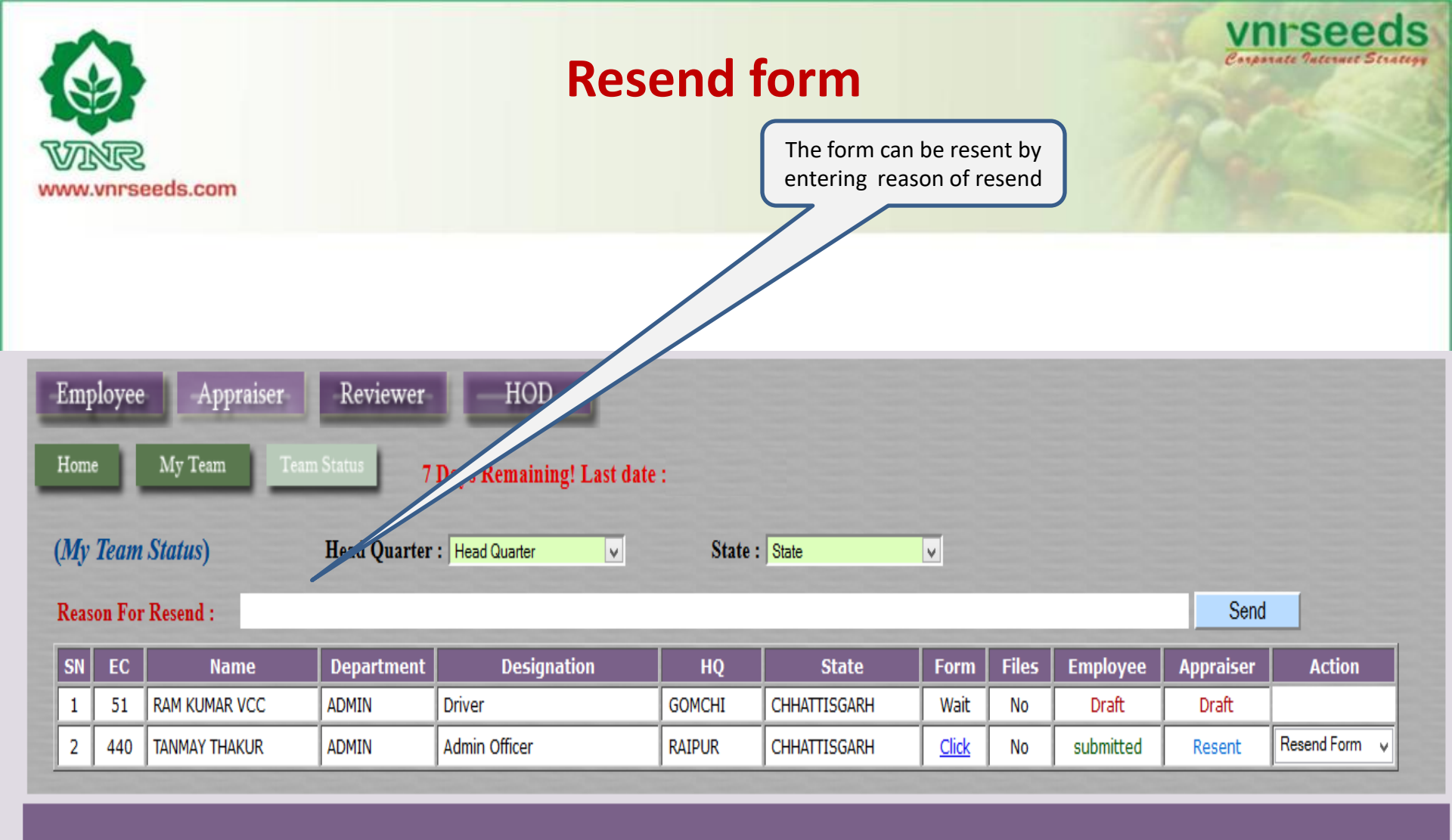

The appraiser to assess EmpCode : / Name : (Achievement) the appraisee's KRA Have done a cost aving of 1 Lac annually through control of office related expenses. scores and enter scores (Feedback) 1 What is your feedback regarding the existing & new processes that are being followed or needs to be followed in your resp Ans. All processes are good 2 At work, are there any factors that hinder your growth No hindrance At work, what are the factors that facilitate your growth Good support from seniors Need proper formats for various reports 5 Any other feedback There should be good internet connectivity at office (Form A(KRA):) SNo. KRA Descriptions Measure Target | Self Ass. Remark Score The appraiser to assess Unit Appraiser Ass. 1 Delivery material to transport and local To deliver materials to local parties and ensure transport % Compliance % 20.0 100.0 90.0 Have arranged 0.0 0.0 the appraisee's behaviorial parties facilities are made availabel on time. transportation at optimum cost and delivered material score and enter scores 2 Material packing and dispatch To ensure packing & disptach of material on time % Compliance % 20.0 100.0 80.0 Have done all the materials 0.0 0.0 dispatches on time. 3 office maintenance To ensure that the office maintenance is done properly to % Compliance % 20.0 100.0 110.0 Have done cost savings by 0.0 0.0 provide a better work atmosphere. proper office maintenance in electricity consumption, stationary etc. 4 Stock verification To verify the stock and ensure that related records are % Compliance % 20.0 100.0 90.0 Stock properly amintained 0.0 0.0 maintained for proper availability of material at the location 5 verification of sales return material and To verify and maintain records of the sales return material % Compliance % 20.0 100.0 100.0 proper verification and

Final Appraiser KRA Score:

submission of reports for sales returns

0.0

0.0

0.00

### (Skill/ Behavioral:)

report submission

| SN | n.<br>SNo.                   | Skill<br>Skill                    | SkillComment<br>SkillComment                                                                                                    | Weightage<br>Weightage | Target<br>Target | Self Ass.<br>Self Ass. | Remark<br>Remark                                                                   | Annraiser Ass.<br>Appraiser Ass. | Score<br>Score |  |
|----|------------------------------|-----------------------------------|----------------------------------------------------------------------------------------------------|------------------------|------------------|------------------------|------------------------------------------------------------------------------------|----------------------------------|----------------|--|
|    | 1                            | INTERPERSONAL SKILL               | Degree of co-operation with team member; Ability to interact<br>effectivety with superiors, peers and subordinates                   | 20.0                   | 100.0            | 80.0                   | Have good relationships with all at work                                           | 0.0                              | 0.0            |  |
|    | 2                            | COMMUNICATION                     | Clarity of thought and expression; skills and desire of sharing<br>relevant information with all concerned(upward,lateral,download.) | 20.0                   | 100.0            | 90.0                   | Possess good communication skills                                                  | 0.0                              | 0.0            |  |
|    | 3                            | INITIATIVE                        | takes the first step. proactive. Creates and is alert to opportunities                                                               | 20.0                   | 100.0            | 110.0                  | Have taken the initiative of cost reduction<br>on own and resulted in good savings | 0.0                              | 0.0            |  |
|    | 4                            | PROBLEM SOLVING                   | Ability to go to the core of the problem. makes a correct diagosis with relevant.                                                    | 20.0                   | 100.0            | 90.0                   | Able to solve problem and manage things<br>at my level                             | 0.0                              | 0.0            |  |
|    | 5                            | ATTENDANCE &<br>PUNCTUALITY       | regularity of attendance. Punctuality relased to work place and work/ assigned task                                                  | 10.0                   | 100.0            | 100.0                  | Always punctual at office reportings,<br>meetings etc                              | 0.0                              | 0.0            |  |
|    | 6                            | ATTITUDE TOWARDS<br>ORGANIZATION/ | Attitudinal pre-disposition. Approach to work; sensitivity and<br>temperament.                                                       | 10.0                   | 100.0            | 100.0                  | Sincere, committed and respect towards<br>seniors and organisational policies      | 0.0                              | 0.0            |  |
|    | Final Appraiser FormB Score: |                                   |                                                                                                    |                        |                  |                        |                                                                                    |                                  |                |  |

| (Calculation of PMS score) |          |               |               |                 |               |                      |                 |  |  |  |  |
|----------------------------|----------|---------------|---------------|-----------------|---------------|----------------------|-----------------|--|--|--|--|
|                            | KRA Form | (%) Weigthage | (A) KRA Score | Behavioral Form | (%) Weigthage | (B) Behavioral Score | PMS Score (A+B) |  |  |  |  |
| Appraiser :                | 0.00     | 85            | 0.00          | 0.00            | 15            | 0.00                 | 0.00            |  |  |  |  |

| (Promotion Recon | mendation)    |               |
|------------------|---------------|---------------|
|                  | Current       | Proposed      |
| Designation :    | Admin Officer | Admin Officer |
| Grade :          | 4             | 4 🗸           |
| Justification :  |               |               |

for proper tracking and further processing

Feedback session with appraisee

The final PMS score appears. PMS Score = KRA score\* wt + Behaviorial Score \* wt

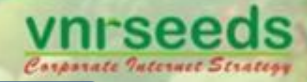

## **Promotion Recommendation**

### www.vnrseeds.com

Promotion Recommendation : Grade Change or Designation Change

|                  | KRA Form     | (%) Weigthage       | (A) KRA Score            | Behavioral Form | (%) Weigthage | (B) Behavior         | PMS Score (A+B)                     |                                             |
|------------------|--------------|---------------------|--------------------------|-----------------|---------------|----------------------|-------------------------------------|---------------------------------------------|
| Employee :       | 72.50        | 85                  | 61.63                    | 82.00           | 15            |                      | 73.93                               |                                             |
| Appraiser :      | 82           | 85                  | 69.7                     | 83              | 15            | 12.45                | 82.15                               |                                             |
| Promotion Re     | commendatio  | on)                 |                          |                 |               |                      | , re                                | Justification for<br>ecommendation in Grade |
| Designation :    | Sales Ex     | ent<br>ecutive Sale | Proposed<br>as Executive | -               |               |                      |                                     | change or Designation.                      |
| Grade:           | 3            | 3                   |                          |                 |               |                      |                                     |                                             |
| Justification :  |              |                     |                          |                 |               |                      |                                     |                                             |
| Remarks)<br>save | submit score |                     |                          |                 |               | Ente                 | er remarks on o<br>ssment of emp    | verall<br>bloyee                            |
|                  |              |                     |                          |                 |               | Submit tl<br>reviewe | he appraisal for<br>er's appraisal. |                                             |

| WINR.                                                              | Training Recommendation                                                                | Vnrseeds<br>Camparate Valenaet Strategy |
|--------------------------------------------------------------------|----------------------------------------------------------------------------------------|-----------------------------------------|
| www.vnrseeds.com                                                   | Recommend<br>training programs<br>for team<br>members                                  |                                         |
| (Training Requirements) Ment<br>a) Soft Skills Training[Based on 1 | ntion training requirement during the next appraisal cycle.<br>n Behavioral parameter] |                                         |
| b) Technical Training[Job related                                  | ed]                                                                                    |                                         |
| (Remarks)                                                          |                                                                                        |                                         |
| save submit form                                                   |                                                                                        |                                         |

|                     | S                           | ubmit             | FOI               | DM   | CII         | RMI             | SCION            |             |               |                | Conpart        | rse<br>ate Intern | eq<br>et Strat |
|---------------------|-----------------------------|-------------------|-------------------|------|-------------|-----------------|------------------|-------------|---------------|----------------|----------------|-------------------|----------------|
|                     |                             | 400               | roi               |      | . 50        | DIVII           | 551014           |             | Submi         | t the record   |                | -                 |                |
| 4 AI IENDAN         | CE & PUNCTUALI              | 11                |                   |      | 10.0        | 100.0           | 80.0             |             | _             |                |                | 8                 |                |
| 5 INTERPERS         | ONAL SKILL                  |                   |                   |      | 20.0        | 100.0           | 70.0             |             |               |                | 80             | 16                |                |
| 6 COMMUNIO          | CATION                      |                   |                   |      | 20.0        | 100.0           | 60.0             |             |               |                | 90             | 18                |                |
|                     |                             |                   |                   |      |             |                 |                  |             |               | Final Appraise | r FormB Score: | 83                |                |
|                     |                             |                   |                   |      |             |                 |                  |             |               |                |                |                   |                |
| Result)             |                             |                   |                   |      |             |                 |                  |             |               |                |                |                   |                |
|                     | KRA Form                    | (%) Weigth:       | ige (A) KRA Score | Beha | vioral Form | (%) Weigth:     | ige (B) Behav    | ioral Score | PMS Score (A+ | +B)            |                |                   |                |
| Employee :          | 72.50                       | 85                | 61.63             |      |             |                 |                  | 0           | 73.93         |                |                |                   |                |
| Appraiser :         | 82                          | 85                | 69.7              |      | Are you     | sure you want t | o submit record? | 5           | 82.15         |                |                |                   |                |
|                     |                             |                   |                   |      |             |                 |                  |             |               |                |                |                   |                |
| Promotion R         | commendatio                 | on)               |                   |      |             |                 |                  |             |               |                |                |                   |                |
|                     | Curr                        | rent              | Proposed          |      |             | ОК              | Cancel           |             |               |                |                |                   |                |
| Designation :       | Sales Ex                    | ecutive           | Sales Executive   |      |             |                 |                  |             |               |                |                |                   |                |
| Grade:              | 3                           | ,                 | 4                 |      |             |                 |                  |             |               |                |                |                   |                |
| Justification :     |                             |                   |                   |      |             |                 |                  |             |               |                |                |                   |                |
|                     |                             |                   |                   |      |             |                 |                  |             |               |                |                |                   |                |
| Remarks)            |                             |                   |                   |      |             |                 |                  |             |               |                |                |                   |                |
| Frastlant oarforman | a in his sear. His tarr     | itaania maning a  | recessiolly       |      |             |                 |                  |             |               |                |                |                   |                |
| Excellent performan | .e ili ilio alea, 1115 leii | nory is growing e | aponennany.       |      |             |                 |                  |             |               |                |                |                   |                |
|                     |                             |                   |                   |      |             |                 |                  |             |               |                |                |                   |                |
| save                | submit score                |                   |                   |      |             |                 |                  |             |               |                |                |                   |                |
|                     |                             |                   |                   |      |             |                 |                  |             |               |                |                |                   |                |
|                     |                             |                   |                   |      |             |                 |                  |             |               |                |                |                   |                |

Copyright © VNR Seeds Pvt Ltd. All rights reserved. Design by - VNR Seeds P-t Ltd.\_\_\_

.

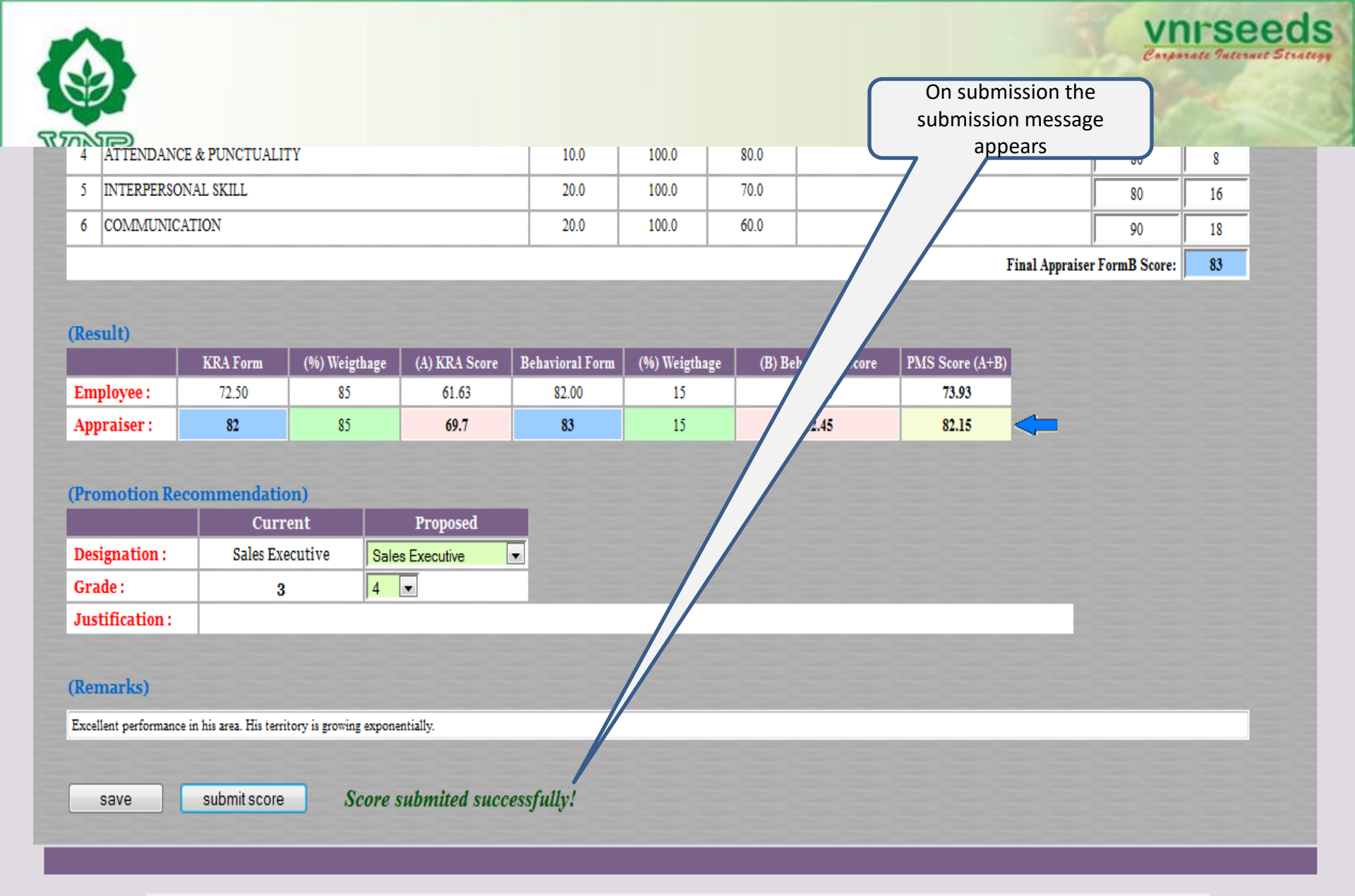

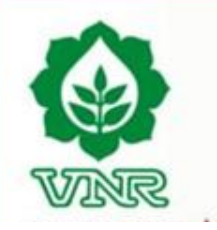

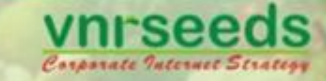

# REVIEWER/ MANAGER LOGIN

|              | R         | s.com                          | Revi           | ewer log                | gin   | Clic             | ck on REVIEWER<br>k for appraising<br>the team | Vnrseec<br>Companyate Platernard Stra |
|--------------|-----------|--------------------------------|----------------|-------------------------|-------|------------------|------------------------------------------------|---------------------------------------|
| Emplo        | oyee      | Appraiser Review               | ver HOD        |                         |       |                  | 5                                              |                                       |
| Home         | eam)      | ly Team Team Status            | 7 Days Remain  | ning! Last date :       | State | : State          |                                                |                                       |
|              | FC        | Name                           | Department     | Designation             | KRA   | Head Quater      | State                                          | Appraiser                             |
| SN           | EC        | 1700-070 (1702)                |                |                         |       |                  |                                                |                                       |
| SN<br>1      | 51        | RAM KUMAR VCC                  | ADMIN          | Driver                  |       | GOMCHI           | CHHATTISGARH                                   | TANMAY THAKUR                         |
| SN<br>1<br>2 | 51<br>440 | RAM KUMAR VCC<br>TANMAY THAKUR | ADMIN<br>ADMIN | Driver<br>Admin Officer | Click | GOMCHI<br>RAIPUR | CHHATTISGARH                                   | TANMAY THAKUR<br>TANMAY THAKUR        |
| SN<br>1<br>2 | 51<br>440 | RAM KUMAR VCC<br>TANMAY THAKUR | ADMIN<br>ADMIN | Driver<br>Admin Officer | Click | GOMCHI<br>RAIPUR | CHHATTISGARH                                   | TANMAY THAKUR<br>TANMAY THAKUR        |
| SN<br>1<br>2 | 51 440    | RAM KUMAR VCC<br>TANMAY THAKUR | ADMIN<br>ADMIN | Driver<br>Admin Officer | Click | GOMCHI           | CHHATTISGARH                                   | TANMAY THAKUR<br>TANMAY THAKUR        |
| SN<br>1<br>2 | 51<br>440 | RAM KUMAR VCC<br>TANMAY THAKUR | ADMIN<br>ADMIN | Driver<br>Admin Officer | Click | GOMCHI           | CHHATTISGARH                                   | TANMAY THAKUR<br>TANMAY THAKUR        |
| SN<br>1<br>2 | 51 440    | RAM KUMAR VCC<br>TANMAY THAKUR | ADMIN<br>ADMIN | Driver<br>Admin Officer | Click | GOMCHI           | CHHATTISGARH                                   | TANMAY THAKUR<br>TANMAY THAKUR        |

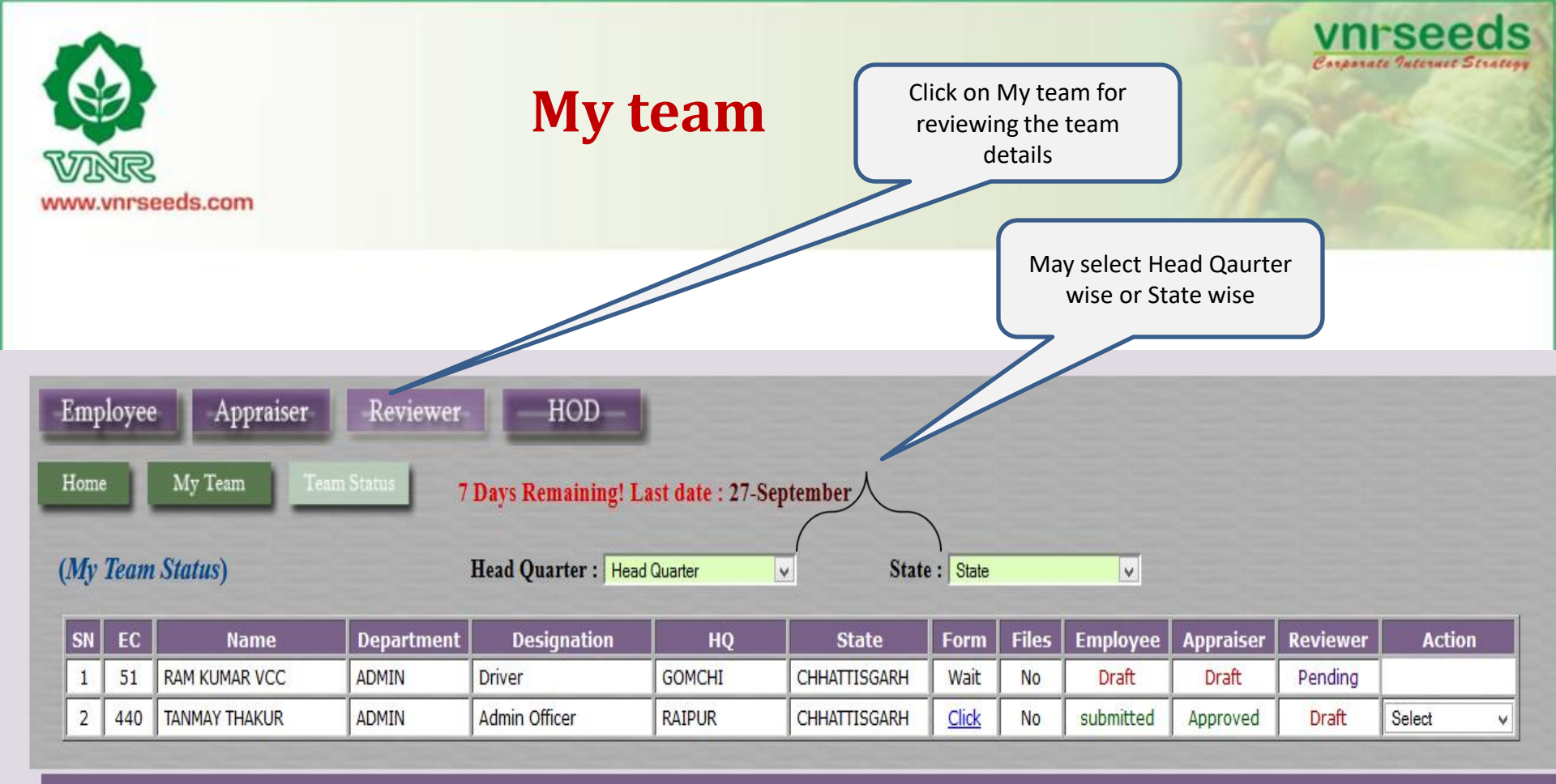

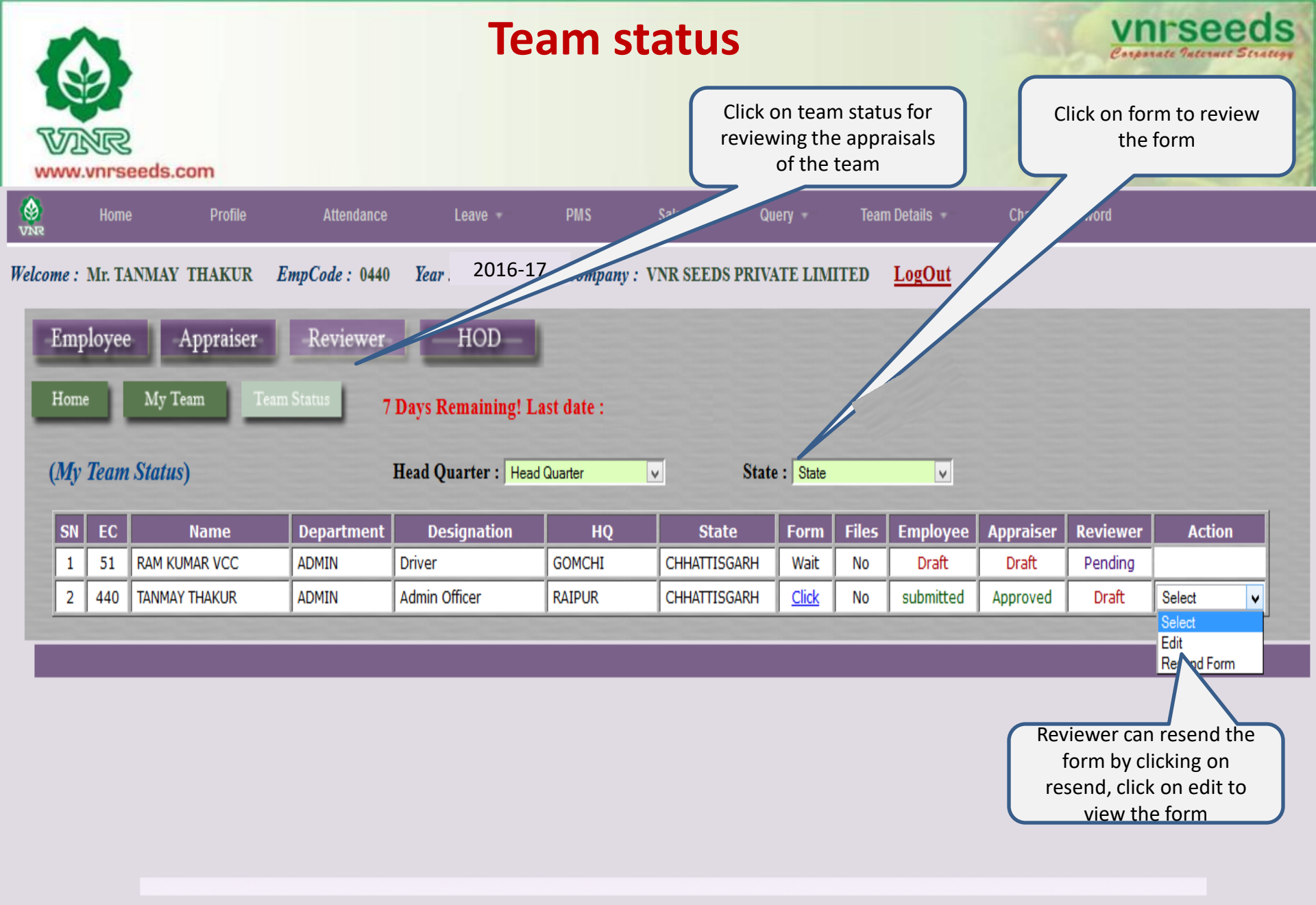

| ł | Employee Appraiser                                             | -Reviewer HOD                                                                                                    |              |          |                                                                                                    |                                                                                                    |                                                                                                    |                                                                                                    |                   |       |
|---|----------------------------------------------------------------|----------------------------------------------------------------------------------------------------|--------------|----------|----------------------------------------------------------------------------------------------------|----------------------------------------------------------------------------------------------------|----------------------------------------------------------------------------------------------------|----------------------------------------------------------------------------------------------------|-------------------|-------|
| ŀ | Home My Team Team                                              | Status                                                                                                    |              |          |                                                                                                    |                                                                                                    |                                                                                                    |                                                                                                    |                   |       |
|   |                                                                | EmpCode : (41) /                                                                                                    | Name : TAI   |          | THAKU                                                                                                    |                                                                                                    |                                                                                                    |                                                                                                    |                   |       |
| į | (Achievement)                                                  |                                                                                                    |              |          |                                                                                                    |                                                                                                    |                                                                                                    |                                                                                                    |                   |       |
| ł | 1 Have done a cost aving of 1 Lac                              | annually through control of office related expenses                                                                          | 5.           |          | No.                                                                                                    | the state of the state of the s | and the second                                                                                                    |                                                                                                    | States of States  |       |
|   | (Feedback)                                                     |                                                                                                    |              |          |                                                                                                    |                                                                                                    |                                                                                                    |                                                                                                    |                   |       |
|   | 1 What is your feedback regardin                               | ng the existing & new processes that are being follo                                                                         | owed or need | ls to be | followed                                                                                                    | in your re                                                                                                    | spective                                                                                                    | functions?                                                                                            |                   |       |
|   | Ans. All processes are good                                    |                                                                                                    |              |          |                                                                                                    |                                                                                                    |                                                                                                    |                                                                                                    |                   |       |
|   | 2 At work, are there any factors t                             | hat hinder your growth?                                                                                                    |              |          |                                                                                                    |                                                                                                    |                                                                                                    |                                                                                                    |                   |       |
|   | Ans. No hindrance                                              |                                                                                                    |              |          |                                                                                                    |                                                                                                    |                                                                                                    |                                                                                                    |                   |       |
|   | 3 At work, what are the factors th                             | nat facilitate your growth?                                                                                                  |              |          |                                                                                                    |                                                                                                    |                                                                                                    |                                                                                                    |                   |       |
|   | Ans. Good support from seniors                                 |                                                                                                    |              | _        |                                                                                                    | _                                                                                                    |                                                                                                    |                                                                                                    |                   |       |
|   | 4 What support you need from th                                | e superiors to facilitate your performance?                                                                                  |              |          |                                                                                                    |                                                                                                    |                                                                                                    |                                                                                                    |                   |       |
|   | Ans. Need proper formats for various                           | s reports                                                                                                    |              | _        |                                                                                                    |                                                                                                    |                                                                                                    |                                                                                                    |                   |       |
|   | 5 Any other feedback !                                         |                                                                                                    |              |          |                                                                                                    |                                                                                                    |                                                                                                    |                                                                                                    |                   |       |
|   | Ans. There should be good internet o                           | connectivity at office                                                                                                    |              | -        |                                                                                                    | -                                                                                                    |                                                                                                    |                                                                                                    |                   |       |
|   | KRA                                                            | Descriptions                                                                                                    | Measure      | Unit     | Weightag                                                                                                    | e Target                                                                                                    | Self Ass.                                                                                                    | Remark                                                                                                | Appraiser<br>Ass. | Score |
|   | verification of sales return material and report<br>submission | To verify and maintain records of the sales return<br>material for proper tracking and further processing                    | % Compliance | %        | 20.0                                                                                                    | 100.0                                                                                                    | 100.0                                                                                                    | proper verification and submission<br>of reports for sales returns                                    | 100.0             | 20.0  |
|   | Stock verification                                             | To verify the stock and ensure that related records are<br>maintained for proper availability of material at the<br>location | % Compliance | %        | 20.0                                                                                                    | 100.0                                                                                                    | 90.0                                                                                                    | Stock properly amintained                                                                             | 90.0              | 18.0  |
|   | office maintenance                                             | To ensure that the office maintenance is done properly to provide a better work atmosphere.                                  | % Compliance | %        | 20.0                                                                                                    | 100.0                                                                                                    | 110.0                                                                                                    | Have done cost savings by proper<br>office maintenance in electricity<br>consumption, stationary etc. | 100.0             | 20.0  |
|   | Material packing and dispatch                                  | To ensure packing & disptach of material on time                                                                             | % Compliance | %        | 20.0                                                                                                    | 100.0                                                                                                    | 80.0                                                                                                    | Have done all the materials<br>dispatches on time.                                                    | 70.0              | 14.0  |
|   | Delivery material to transport and local parties               | To deliver materials to local parties and ensure transport facilities are made availabel on time.                            | % Compliance | %        | 20.0                                                                                                    | 100.0                                                                                                    | 90.0                                                                                                    | Have arranged transportation at<br>optimum cost and delivered<br>material                             | 90.0              | 18.0  |
|   |                                                                |                                                                                                    |              |          |                                                                                                    |                                                                                                    |                                                                                                    | Appraiser Final                                                                                       | KRA Score:        | 90.00 |
|   | Behavioral)                                                    |                                                                                                    |              | -        | The second second second second second second second second second second second second second second second s | Conception of State                                                                                                    | and the second division of the second division of the second divisio | Rev                                                                                                   | iewer Score:      | 0.00  |
|   | SI-ill                                                         | SkillComment                                                                                                    | Weightage    | Tar      | raet S                                                                                                    | elf Ass                                                                                                    |                                                                                                    | Remark                                                                                                | Appraiser         | Score |

20.0

20.0

20.0

20.0

10.0

10.0

100.0

100.0

100.0

100.0

100.0

100.0

80.0

90.0

110.0

90.0

100.0

100.0

my level

# Review the Appraisee/ Appraiser KRA Score and enter the reviewer score Review the Appraisee/ Appraiser behavioral Score and enter the reviewer score

**APPRAISAL FORM** 

vnrseeds Corporate Internet Strategy

100.0 Appraiser Final Score: 94.00 0.00 Reviewer Score:

80.0

90.0

110.0

90.0

100.0

16.0

18.0

22.0

18.0

10.0

10.0

Have good relationships with all at work

Have taken the initiative of cost reduction on own and resulted in good savings

Able to solve problem and manage things at

Sincere, committed and respect towards

seniors and organisational policies

Always punctual at office reportings, meetings

Possess good communication skills

|             | KRA Form | (%) Weigthage | (A) KRA Score | Behavioral Form | (%) Weigthage | (B) Behavioral Score | PMS Score (A+B) |   |
|-------------|----------|---------------|---------------|-----------------|---------------|----------------------|-----------------|---|
| Employee :  | 94.00    | 85            | 79.90         | 94.00           | 15            | 14.10                | 94.00           |   |
| Appraiser : | 90.00    | 85            | 76.50         | 94.00           | 15            | 14.10                | 90.60           |   |
| Reviewer :  | 0.00     | 85            | 0.00          | 0.00            | 15            | 0.00                 | 0.00            | - |

| (Promotion Recommendation   | on)           |                      |                     |
|-----------------------------|---------------|----------------------|---------------------|
|                             | Current       | Proposed (Appraiser) | Proposed (Reviewer) |
| Designation :               | Admin Officer | Admin Officer        | Admin Officer 🗸     |
| Grade :                     | 4             | 4                    | 4 🗸                 |
| Justification (Appraiser) : |               |                      |                     |
| Justification (Reviewer) :  |               |                      |                     |

Degree of co-operation with team member; Ability to interact

Clarity of thought and expression; skills and desire of sharing

relevant information with all concerned(upward,lateral,download.)

takes the first step. proactive. Creates and is alert to opportunities

Ability to go to the core of the problem. makes a correct diagosis

Attitudinal pre-disposition. Approach to work; sensitivity and

effectivety with superiors, peers and subordinates

with relevant.

temperament.

5 ATTENDANCE & PUNCTUALITY regularity of attendance. Punctuality relased to work place and

work/ assigned task

1 INTERPERSONAL SKILL

2 COMMUNICATION

4 PROBLEM SOLVING

6 ATTITUDE TOWARDS

ORGANIZATION/

3 INITIATIVE

(KRA)

Justification (Reviewer) :

Reviewer KRA score

|       |                                                                                                    |                                                 |                                                                                                    |                              |                                                   |                                             |              |              |                                                                           | 1                                                                             |                          |                                                                                                    | Annraiser         |                       | Reviewei KRA SCOTE         |
|-------|----------------------------------------------------------------------------------------------------|-------------------------------------------------|----------------------------------------------------------------------------------------------------|------------------------------|---------------------------------------------------|---------------------------------------------|--------------|--------------|---------------------------------------------------------------------------|-------------------------------------------------------------------------------|--------------------------|----------------------------------------------------------------------------------------------------|-------------------|-----------------------|----------------------------|
| S     | No.                                                                                                    | KRA                                             |                                                                                                    |                              | Description                                       | IS                                          | Measure      | Unit         | Weightage                                                                 | Target                                                                        | Self Ass                 | . Remark                                                                                              | Ass.              | Score                 | hate Internet Strategy     |
|       | 1 v<br>s                                                                                                    | verification of sales return mate<br>submission | erial and report                                                                                                    | To verify an<br>material for | d maintain records of<br>proper tracking and f    | the sales return<br>urther processing       | % Compliance | %            | 20.0                                                                      | 100.0                                                                         | 100.0                    | proper verification and submission<br>of reports for sales returns                                    | 100.0             | 20.0                  |                            |
|       | 2 8                                                                                                    | Stock verification                              | ck verification To verify the<br>maintained fo<br>location                                                                                                    |                              | e stock and ensure tha<br>for proper availability | t related records are<br>of material at the | % Compliance | %            | 20.0                                                                      | 100.0                                                                         | 90.0                     | Stock properly amintained                                                                             | 90.0              | 18.0                  |                            |
|       | 3 c                                                                                                    | office maintenance                              |                                                                                                    | To ensure th<br>provide a be | at the office maintena<br>tter work atmosphere    | nce is done properly to                     | % Compliance | %            | 20.0                                                                      | 100.0                                                                         | 110.0                    | Have done cost savings by proper<br>office maintenance in electricity<br>consumption, stationary etc. | 100.0             | 20.0                  |                            |
|       | 4                                                                                                    | Material packing and dispatch                   |                                                                                                    | To ensure pa                 | acking & disptach of i                            | material on time                            | % Compliance | %            | 20.0                                                                      | 100.0                                                                         | 80.0                     | Have done all the materials<br>dispatches on time.                                                    | 70.0              | 14.0                  |                            |
|       | 5 Delivery material to transport and local parties To deliver materials to local parties and ensure transpo<br>facilities are made availabel on time. |                                                 | es and ensure transport<br>ne.                                                                                                    | % Compliance                 | %                                                 | 20.0                                        | 100.0        | 90.0         | Have arranged transportation at<br>optimum cost and delivered<br>material | 90.0                                                                          | 18.0                     | Reviewer behavioral score                                                                             |                   |                       |                            |
|       |                                                                                                    |                                                 |                                                                                                    |                              |                                                   |                                             |              |              |                                                                           |                                                                               |                          | Appraiser Fina                                                                                        | I KRA Score:      | 90.00                 |                            |
|       |                                                                                                    |                                                 |                                                                                                    |                              |                                                   |                                             |              |              |                                                                           |                                                                               |                          | Re                                                                                                    | viewer Score:     | 0.00                  |                            |
| (Skil | l/ B                                                                                                    | ehavioral)                                      |                                                                                                    |                              |                                                   |                                             |              |              |                                                                           |                                                                               |                          |                                                                                                    |                   |                       |                            |
| SNo.  |                                                                                                    | Skill                                           |                                                                                                    |                              | SkillComment                                      |                                             | Weightage    | Ta           | rget S                                                                    | elf Ass.                                                                      |                          | Remark                                                                                                | Appraiser<br>Ass. | Score                 |                            |
| 1     | INTE                                                                                                    | ERPERSONAL SKILL                                | Degree of co-operation with team member; Ability to interact effectively with superiors, neers and subordinates                                                                                                    |                              |                                                   | Ability to interact<br>natcs                | 20.0         | 10           | 0.00                                                                      | 80.0                                                                          | Have goo                 | d relationships with all at work                                                                      | 80.0              | 16.0                  | 1                          |
| 2     | CON                                                                                                    | MUNICATION                                      | effectivety with superiors, peers and subordinates<br>Clarity of thought and expression; skills and desire of sharing<br>relevant in fraction with all account of with a standard barries and superior of the standard barries and superior of the standard barries and superior of |                              |                                                   | 20.0                                        | 10           | 0.0          | 90.0                                                                      | Possess g                                                                     | ood communication skills | 90.0                                                                                                  | 18.0              | -                     |                            |
| 3     | INIT                                                                                                    | TATIVE                                          | takes the f                                                                                                    | irst step. proa              | ctive. Creates and is                             | alert to opportunities                      | 20.0         | 10           | 0.00                                                                      | 110.0 Have taken the initiative of cost r<br>own and resulted in good saving: |                          | n the initiative of cost reduction on<br>esulted in good savings                                      | 110.0             | 22.0                  | 1                          |
| 4     | PRO                                                                                                    | BLEM SOLVING                                    | Ability to<br>with relev                                                                                                    | go to the core               | e of the problem. mal                             | ces a correct diagosis                      | 20.0         | 10           | 0.00                                                                      | 90.0                                                                          | Able to so<br>my level   | lve problem and manage things at                                                                      | 90.0              | 18.0                  | PMS SCORE by reviewer      |
| 5     | ATTI                                                                                                    | ENDANCE & PUNCTUALI                             | TY regularity<br>work/ assi                                                                                                    | of attendance<br>gned task   | Punctuality relased                               | to work place and                           | 10.0         | 10           | 0.00                                                                      | 100.0                                                                         | Always p<br>etc          | unctual at office reportings, meeting                                                                 | s 100.0           | 10.0                  |                            |
| 6     | ATTI<br>ORG                                                                                                    | ITUDE TOWARDS<br>GANIZATION/                    | Attitudina<br>temperam                                                                                                    | l pre-disposit<br>ent.       | ion. Approach to wo                               | rk; sensitivity and                         | 10.0         | 10           | 0.0                                                                       | 100.0                                                                         | Sincere, c<br>seniors an | ommitted and respect towards<br>d organisational policies                                             | 100.0             | 10.0                  |                            |
|       |                                                                                                    |                                                 |                                                                                                    |                              |                                                   |                                             |              |              |                                                                           |                                                                               |                          | Appra                                                                                                 | iser Final Score: | 94.0                  | Reviewer's promotion       |
| (Ca   | lcul                                                                                                    | ation of PMS score)                             |                                                                                                    |                              |                                                   |                                             |              |              |                                                                           |                                                                               |                          |                                                                                                    | Reviewer Score:   | 0.00                  | recommendation             |
|       |                                                                                                    | KRA Form                                        | 1 (%) 1                                                                                                    | Weigthage                    | (A) KRA Score                                     | Behavioral Form                             | (%) Weigtha  | ge           | (B) Beha                                                                  | vioral Sco                                                                    | re I                     | PMS Score (A+B)                                                                                       |                   |                       | acceptance/denial based    |
| En    | iplo                                                                                                    | yee: 94.00                                      |                                                                                                    | 85                           | 79.90                                             | 94.00                                       | 15           |              | 1                                                                         | 4.10                                                                          |                          | 94.00                                                                                                 |                   |                       | on justification provided/ |
| Ap    | prai                                                                                                    | iser: 90.00                                     |                                                                                                    | 85                           | 76.50                                             | 94.00                                       | 15           |              | 1                                                                         | 4.10                                                                          |                          | 90.60                                                                                                 | _                 | and the second second | personal assessment        |
| Re    | view                                                                                                    | ver : 0.00                                      |                                                                                                    | 85                           | 0.00                                              | 0.00                                        | 15           |              | (                                                                         | .00                                                                           |                          | 0.00                                                                                                  |                   |                       |                            |
|       |                                                                                                    |                                                 |                                                                                                    |                              |                                                   |                                             |              |              |                                                                           |                                                                               |                          |                                                                                                    |                   |                       |                            |
| (Pr   | omo                                                                                                    | otion Recommendat                               | ion)                                                                                                    |                              |                                                   |                                             |              |              |                                                                           |                                                                               |                          |                                                                                                    |                   |                       | Reviewer's promotion       |
|       |                                                                                                    |                                                 | C                                                                                                    | urrent                       | Proposed                                          | (Appraiser)                                 | Proposed (R  | eviewe       | er)                                                                       |                                                                               |                          |                                                                                                    |                   |                       | recommendation             |
| De    | sign                                                                                                    | nation :                                        | Adm                                                                                                    | in Officer                   | Admi                                              | n Officer                                   | dmin Officer |              | <ul><li>✓</li></ul>                                                       |                                                                               | _                        |                                                                                                    |                   |                       | iustification              |
| Gra   | ade                                                                                                    | :                                               | 4 4 4                                                                                                    |                              |                                                   |                                             |              | Justinoution |                                                                           |                                                                               |                          |                                                                                                    |                   |                       |                            |
| Ju    | stifi                                                                                                    | cation (Appraiser) :                            |                                                                                                    |                              |                                                   |                                             |              |              |                                                                           |                                                                               |                          |                                                                                                    |                   |                       |                            |

| VINR<br>www.vnrseeds.com                                                                                               | Training                  |                                                       | <b>vnrseeds</b><br>Easparate Internet Strategy |
|----------------------------------------------------------------------------------------------------|---------------------------|-------------------------------------------------------|------------------------------------------------|
| TRAINING<br>(Training Requirements) Mention training requirement during                                                | the next appraisal cycle. | Recommend<br>training programs<br>for team<br>members |                                                |
| <ul> <li>a) Soft Skills Training[Based on Behavioral parameter]</li> <li>b) Technical Training[Job related]</li> </ul> |                           |                                                       |                                                |
| (Remarks)                                                                                                    |                           |                                                       |                                                |
| save submit form                                                                                                    |                           |                                                       |                                                |
|                                                                                                    |                           |                                                       |                                                |

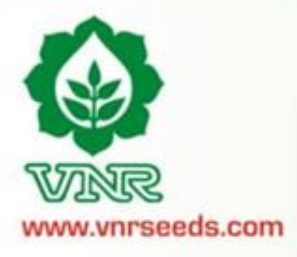

## **REVIEWER SCORE**

~

Reviewer can vary the appraiser score upto +/-10.

| ~  | , min | umee |      | JAN  |      |
|----|-------|------|------|------|------|
| b) | Tec   | hnic | al T | rain | ing: |

Logistics training,

(Appraiser Remark)

Good asset for organisation

| (Reviewer: Trai | ning Requ | irements) Mentio | n training i |
|-----------------|-----------|------------------|--------------|
|-----------------|-----------|------------------|--------------|

| a) Soft Skills Training[Based on | Behavioral parameter] |
|----------------------------------|-----------------------|
| Negotiation skills               |                       |

b) Technical Training[Job related]

Reviewer KRA score can be minimum/ maximum 10 of appraiser score!

OK

### (Reviewer Remarks:)

save

Good asset

submit form

opyright © VNR Seeds Pvt Ltd. All rights reserved. Designed by \_VNR Seeds Pvt Ltd

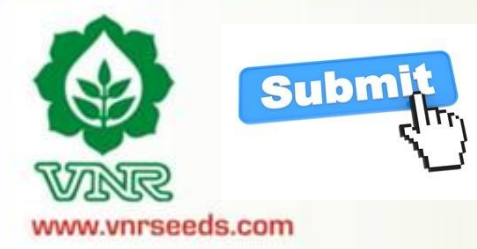

## **FORM SUBMISSION**

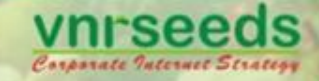

Submit the record

| b) Technical Training:                                             |                                       |  |
|--------------------------------------------------------------------|---------------------------------------|--|
| Logistics training,                                                |                                       |  |
| (Appraiser Remark)                                                 |                                       |  |
| Good asset for organisation                                        |                                       |  |
|                                                                    |                                       |  |
| (Reviewer: Training Requirements) Mention training requirement dur |                                       |  |
| a) Soft Skills Training[Based on Behavioral parameter]             |                                       |  |
| Negotiation skills                                                 | Are you sure you want to save record? |  |
|                                                                    |                                       |  |
| b) Technical Training[Job related]                                 | OK Cancel                             |  |
|                                                                    |                                       |  |
|                                                                    |                                       |  |
| (Reviewer Remarks)                                                 |                                       |  |
| (Revenue Remarks)                                                  |                                       |  |
| Good asset                                                         |                                       |  |
|                                                                    |                                       |  |
| save submit form                                                   |                                       |  |
|                                                                    |                                       |  |
|                                                                    |                                       |  |
|                                                                    |                                       |  |
|                                                                    |                                       |  |
|                                                                    |                                       |  |

opyright © VNR Seeds Pvt Ltd. All rights reserved. Designed by \_VNR Seeds Pvt Ltd

### EmpCode: 440 / Name: TANMAY THAKUR

#### (Achievement)

1 Have done a cost aving of 1 Lac annually through control of office related expenses.

### (Feedback)

1 What is your feedback regarding the existing & new processes that are being followed or needs to be followed in your respective functions? Ans. All processes are good

2 At work, are there any factors that hinder your growth?

Ans. No hindrance

3 At work, what are the factors that facilitate your growth?

Ans. Good support from seniors

4 What support you need from the superiors to facilitate your performance?

Ans. Need proper formats for various reports

5 Any other feedback !

Ans. There should be good internet connectivity at office

### (KRA)

| SNo                            | . KRA/Goals                                                               | Description                                                                                                    | Measure         | Unit | Weightage | Target<br>Rating | Self<br>Rating | Remarks                                                                                      | App.<br>Rating | App.<br>Score |
|--------------------------------|---------------------------------------------------------------------------|----------------------------------------------------------------------------------------------------|-----------------|------|-----------|------------------|----------------|----------------------------------------------------------------------------------------------|----------------|---------------|
| 1                              | Delivery material to<br>transport and local parties                       | To deliver materials to local parties and ensure<br>transport facilities are made availabel on time.                         | %<br>Compliance | %    | 20.0      | 100.0            | 90.0           | Have arranged<br>transportation at<br>optimum cost and<br>delivered material                 | 90.0           | 18.0          |
| 2                              | 2 Material packing and To ensure packing & disptach of material on time C |                                                                                                    | %<br>Compliance | %    | 20.0      | 100.0            | 80.0           | Have done all the<br>materials dispatches<br>on time.                                        | 70.0           | 14.0          |
|                                | Jinee maneerianee                                                         | to provide a better work atmosphere.                                                                                         | Compliance      | ~~   | 2010      |                  |                | savings by proper<br>office maintenance in<br>electricity<br>consumption,<br>stationary etc. | 100.0 '        | 2010          |
| 4                              | Stock verification                                                        | To verify the stock and ensure that related records are<br>maintained for proper availability of material at the<br>location | %<br>Compliance | %    | 20.0      | 100.0            | 90.0           | Stock properly<br>amintained                                                                 | 90.0           | 18.0          |
| 5                              | verification of sales return<br>material and report<br>submission         | To verify and maintain records of the sales return<br>material for proper tracking and further processing                    | %<br>Compliance | %    | 20.0      | 100.0            | 100.0          | proper verification and<br>submission of reports<br>for sales returns                        | 100.0          | 20.0          |
| Appraiser Final KRA Score : 90 |                                                                           |                                                                                                    |                 |      |           |                  |                |                                                                                              | 90.00          |               |

Reviewer KRA Score : 100.00

zote

### (Skill/ Behavioral)

| SNo. | Behavioral/Skills                 | Description                                                                                                    | Weightage | Target<br>Rating | Self<br>Rating | Comments                                                                                    | App.<br>Rating | App.<br>Score |
|------|-----------------------------------|----------------------------------------------------------------------------------------------------|-----------|------------------|----------------|---------------------------------------------------------------------------------------------|----------------|---------------|
| 1    | INTERPERSONAL SKILL               | Degree of co-operation with team member; Ability to interact effectivety with<br>superiors, peers and subordinatcs                   | 20.0      | 100.0            | 80.0           | Have good<br>relationships with all at<br>work                                              | 80.0           | 16.0          |
| 2    | COMMUNICATION                     | Clarity of thought and expression; skills and desire of sharing relevant<br>information with all concerned(upward,lateral,download.) | 20.0      | 100.0            | 90.0           | Possess good<br>communication skills                                                        | 90.0           | 18.0          |
| 3    | INITIATIVE                        | takes the first step. proactive. Creates and is alert to opportunities                                                               | 20.0      | 100.0            | 110.0          | Have taken the<br>initiative of cost<br>reduction on own and<br>resulted in good<br>savings | 110.0          | 22.0          |
| 4    | PROBLEM SOLVING                   | Ability to go to the core of the problem. makes a correct diagosis with<br>relevant.                                                 | 20.0      | 100.0            | 90.0           | Able to solve problem<br>and manage things at<br>my level                                   | 90.0           | 18.0          |
| 5    | ATTENDANCE &<br>PUNCTUALITY       | regularity of attendance. Punctuality relased to work place and work/<br>assigned task                                               | 10.0      | 100.0            | 100.0          | Always punctual at<br>office reportings,<br>meetings etc                                    | 100.0          | 10.0          |
| 6    | ATTITUDE TOWARDS<br>ORGANIZATION/ | Attitudinal pre-disposition. Approach to work; sensitivity and temperament.                                                          | 10.0      | 100.0            | 100.0          | Sincere, committed and<br>respect towards                                                   | 100.0          | 10.0          |

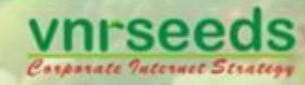

Submitted record to HOD

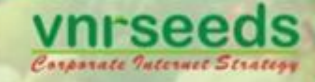

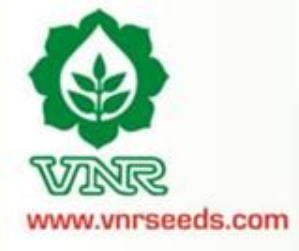

### (Calculation of PMS score)

|             | KRA Form | (%) Weigthage | (A) KRA Score | Behavioral Form | (%) Weigthage | (B) Behavioral Score | PMS Score (A+B) | Rating |
|-------------|----------|---------------|---------------|-----------------|---------------|----------------------|-----------------|--------|
| Employee :  | 94.00    | 85            | 79.90         | 94.00           | 15            | 14.10                | 94.00           | 3.90   |
| Appraiser : | 90.00    | 85            | 76.50         | 94.00           | 15            | 14.10                | 90.60           | 3.50   |
| Reviewer :  | 100.00   | 85            | 85.00         | 103.00          | 15            | 15.45                | 100.45          | 4.50   |

### (Appraiser: Training Requirements)

a) Soft Skills Training[Based on Behavioral parameter]

Communication skills

### b) Technical Training[Job related]

Logistics training

### (Reviewer: Training Requirements)

a) Soft Skills Training[Based on Behavioral parameter]

Negotiation skills

b) Technical Training[Job related]

(Appraiser Remark)

Good asset for organisation

(Reviewer Remark)

Good asset

Submitted record to HOD

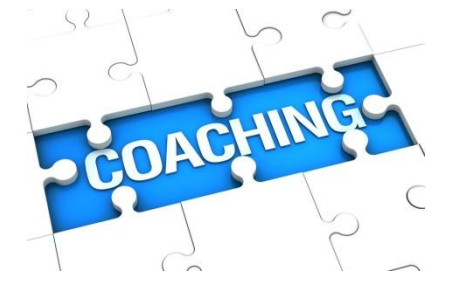

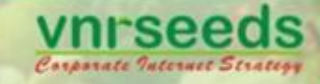

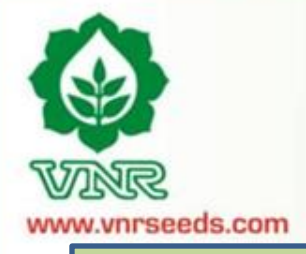

## HOD/Management LEVEL APPRAISAL

- HOD shall evaluate the appraisals of the complete department
- The PMS scores gets mapped to rating scale
- The promotion recommendations are reviewed & finalised

## **HR PROCESSING**

- HR Processes the increment/ promotion details
- Works out the salary restructuring/ increments post discussions with managemen
- Letter issuance in Jan end.
- PMS feedback is consolidated and sent with other PMS reports to management
- Necessary organisational policy/ procedure/process changes are implemented based on feedback.

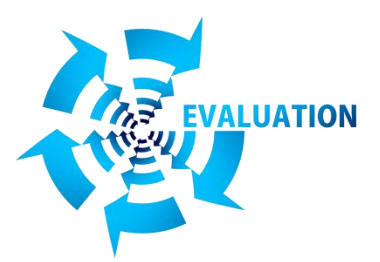

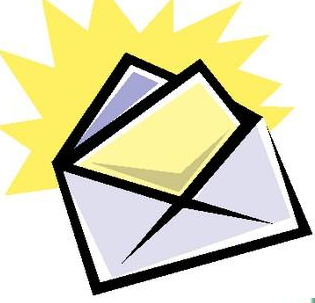

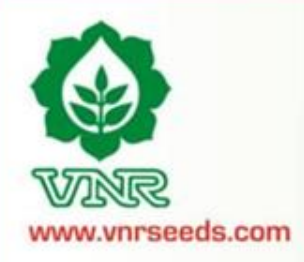

"Measurement is the first step that leads to control and eventually to improvement. If you can't measure something, you can't understand it. If you can't understand it, you can't control it. If you can't control it, you can't improve it.

- H. James Harrington

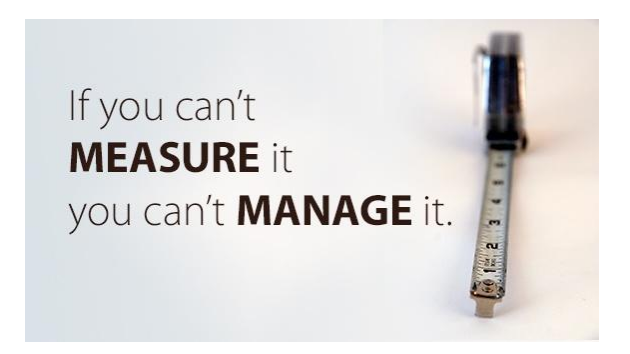

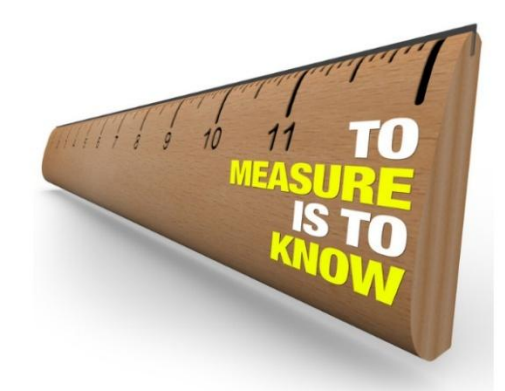